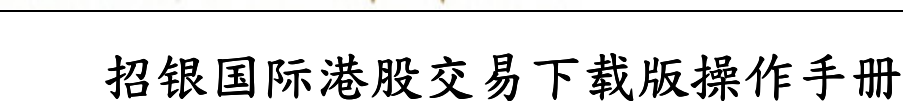

招银国际金融有限公司

CMB International Capital Corporation Limited

#### 一、系统特色

我们的系统一共有10大特色:

1.1 行情和交易集成

行情系统和交易系统完美集成,在看行情同时可以方便快捷的下单。

1.2 满足国内用户习惯

在系统设计上,满足国内用户的操作习惯以及看盘交易的习惯。同时我们也提供了香 港特有的分析工具。例如大利市画面,经济排位等等。

#### 1.3 丰富的快捷键操作

满足国内用户习惯,特别是老客户使用键盘的特点,我们的交易系统支持使用键盘进行行情的操作以及常用委托的操作。

1.4 全鼠标操作

为了充分的利用 windows 的快捷,我们加入了鼠标的操作,可以使用鼠标进行所有的 交易以及行情的操作。

1.5 稳定安全可靠

采用高强度的 SSL 握手 AES256 位加密,保证交易数据的安全可靠。

1.6 快速落单

我们使用键盘的快捷键、鼠标的快速移动,以及人性化的个性交易设置,在报表画面、 走势画面、以及 K 线画面等等地方满足用户的快速下单的要求。充分体现了交易的 便捷。

1.7 批量交易

设定不同的条件,可以分笔大批量的下委托单,突破每笔下单数量的限制。

1.8 落单标记

我们在分时走势上,标记了用户的当日委托情况,将委托的情况一幕了然。在 K 线 图上我们标注了历史的成交信息。

1.9 委托跑马灯

支持委托的跑马灯提示,对重要的通告等等采用有效的且实时的跑马灯提示。

1.10 盈亏计算

可根据每笔买入价/卖出价,计算每只股票的成本价,从而计算盈亏。

# 二、系统的安装与运行环境

1. 系统运行环境: windows2000/xp/2003,从网站上下载港股交易客户端,安装后在桌面

|       |        |            |         | )<br>防港股 |                                                                                                    |                                                                                                    |           |         |                  |                |              |                                           |            |         |            |
|-------|--------|------------|---------|----------|----------------------------------------------------------------------------------------------------|----------------------------------------------------------------------------------------------------|-----------|---------|------------------|----------------|--------------|-------------------------------------------|------------|---------|------------|
| 上出现旗船 | 见版     | 逐标         | 旗       | W.       | ,双ī                                                                                                    | 古就;                                                                                                    | 运行港       | き股ろ     | こ易终              | 端。             |              |                                           |            |         |            |
|       | ۵ (    | 我的服务       | 系统 行情   | 分析港制     | 9 期货 功                                                                                                    | 能资讯 🕴                                                                                                    | 浅龙特色 智    | 能工具     | 委托 帮助            |                |              |                                           |            |         | ? _ 🖻 ×    |
|       | 3      | 朝外期务       | 统计 指    | 新 王力     | 监控                                                                                                    | )at cash                                                                                                    |           |         |                  | -              |              | 20                                        | 09/06/02 🗢 |         | 筛统导刷       |
|       | 次序     | - 名称       | 代码      | 井茲       | 成交                                                                                                    | 涨跌                                                                                                    | 思重        |         | 東高               | 菆1広            | 成交金额         | 唱度%                                       | 快速涨跌%      | 扳唱%     | 强弱度        |
|       | 1      | 但生指数       | 999999  | 8916.610 | 8387.630                                                                                                    | -500.960                                                                                                    | 26.054B   |         | 0 8916.610       | 8300.620       | 88.671B      | -2.65                                     | -2.24      | 3.26    | 0.000 8    |
|       | 2      | 国企捐数       | 999998  | 0952.260 | 0992.070                                                                                                    | 54.220                                                                                                    | 2.720B    |         | 0 0992.070       | 0796.450       | 17.897B      | 0.50                                      | 0.14       | 1.79    | 3.148 0    |
|       | 3      | 但生绿相       | 9999997 | 2648.400 | 2644.130                                                                                                    | 115.970                                                                                                    | 5.095B    |         | 0 2648.400       | 2613.890       | 36.4238      | 4.59                                      | 0.09       | 1.37    | 7.239 2    |
|       | 4      | 「古徳宗相」     | 9999996 | 1510.270 | 1863.050                                                                                                    | 38.870                                                                                                    | 369.784M  |         | 01881.550        | 1855.720       | 7.04TB       | 2.13                                      | 0.05       | 1.42    | 4.783      |
|       | 5<br>6 | 恒生八型       | 000004  | 2000 070 | U 1938                                                                                                    | 1-1-1-1-1-1-1-1-1-1-1-1-1-1-1-1-1-1-1-1-                                                                                                    |           |         |                  |                |              | <b>60</b>                                 | -0.03      | 1.30    | 6.227.2    |
|       | 7      | 恒生中型       | 000003  | 1778 230 |                                                                                                    | 招銀                                                                                                    | 国际        | 招银      | 国际金              | 融有限            | 公司           | 58                                        | -0.03      | 1.09    | 4 328 1    |
|       | 8      | 恒生丁重       | 999992  | 0/91 330 | $\smile$                                                                                                    | CMB INTER                                                                                                    | RNATIONAL | CMB Int | ernational Capit | al Corporation | n Limited    | 11                                        | 0.11       | 1.80    | 3 764 0    |
|       | 9      | 恒生金融       | 999991  | 7606.770 |                                                                                                    |                                                                                                    |           |         |                  |                |              | 15                                        | 0.20       | 1.30    | 1,4997     |
|       | 10     | 恒生地产       | 999990  | 6125.110 |                                                                                                    |                                                                                                    |           |         |                  |                |              | 09                                        | -0.15      | 2.54    | 1.5595     |
|       | 11     | 恒生公用       | 999989  | 5856.820 |                                                                                                    | 行情-                                                                                                    | 咬易        | 独立      | 2行情              | 秋 う            | 2交易          | 30                                        | -0.04      | 0.62    | 2.356 5    |
|       | 12     | 大型股指       | 999988  | 2404.050 |                                                                                                    |                                                                                                    |           |         |                  |                |              | 27                                        | 0.11       | 1.21    | 6.9191     |
|       | 13     | 创业指数       | 999987  | 562.760  |                                                                                                    |                                                                                                    |           |         |                  |                |              | 00                                        | 0.35       | 1.02    | 3.654      |
|       | 14     | 红筹指数       | 999986  | 4068.330 |                                                                                                    | 账号                                                                                                    | 类型  证券户   | 미号码     | -                | 」 「 保护则        | K号           | 51                                        | 0.09       | 2.23    | 4.1634     |
|       | 15     | 内地指数       | 999985  | 3567.190 |                                                                                                    | 登入师                                                                                                    | 账号        |         |                  | □ 记住姚          | <b>K号</b>    | 98                                        | 0.10       | 1.83    | 8.629 3    |
|       | 16     | H股金融       | 999984  |          |                                                                                                    | 登入部                                                                                                    | 密码        |         |                  |                |              | ()))) <mark></mark> =                     |            |         |            |
|       |        |            |         |          |                                                                                                    | 验证                                                                                                    | - 5-3     |         |                  | 830            | <b>a</b>     |                                           |            |         |            |
|       |        |            |         |          |                                                                                                    | //                                                                                                    | 1         |         |                  | 000            |              |                                           |            |         |            |
|       |        |            |         |          |                                                                                                    |                                                                                                    |           |         |                  |                |              |                                           |            |         |            |
|       |        |            |         |          |                                                                                                    | 2011 - 1011 - 10 |           | 166 J.N | EP 32            |                | AR 101 10-92 |                                           |            |         |            |
|       |        |            |         |          |                                                                                                    | K                                                                                                    |           | 106406  | -40.11           |                | M HUKE M     |                                           |            |         |            |
|       | -      |            |         |          |                                                                                                    |                                                                                                    |           |         |                  |                |              |                                           |            |         |            |
|       |        |            |         |          | and the second second se |                                                                                                    |           |         |                  |                |              | in an an an an an an an an an an an an an |            |         |            |
|       |        |            |         |          |                                                                                                    |                                                                                                    |           |         |                  |                |              |                                           |            |         |            |
|       |        |            |         |          |                                                                                                    |                                                                                                    |           |         |                  |                |              |                                           |            |         |            |
|       |        |            |         |          |                                                                                                    |                                                                                                    |           |         |                  |                |              |                                           |            |         |            |
|       |        | ET HEAD WE |         | 1. Yr 8. | 24 00 cm                                                                                                    | 5\# A##                                                                                                    |           |         |                  | <b>一</b> 24-00 |              |                                           |            |         |            |
|       | 1      | 行物指数 主     | 20      | 地广亚   日  | 远股四   君                                                                                                    |                                                                                                    | 日思基金      | 香港主板    | 中金期指             | 目远股一           | o/7 ¥#       |                                           | C20        | 00.000  |            |
|       | 17     | 2724.      | 30      | +3.02    | 1639.                                                                                                    | 4亿 孫                                                                                                    | 1048      | 54.33   | +62.98           | 764            | 1.81公 裕      | 18387                                     | -5         | 100.960 | 886.712    |
|       | 120    | 80         |         |          |                                                                                                    |                                                                                                    |           |         |                  |                |              |                                           | 从些医用我      | ノビルビッチア | - 22 10:43 |

2. 系统登陆

系统登陆需要证券公司提供的交易账号与密码进行登陆。同时需要填写可用于看实时港股的行情账号。

第一步,点击"通讯设置" 设置行情登陆账号:通讯设置中的用户名和密码即行情账户 和登入密码。

| 😃 🔫 30 服 50 系统 行情 分析 灌服 期货 功能 资讯 铁龙特色 智能 工具 委托 辅助                                                                                                    |          | ? _ # ×     |
|----------------------------------------------------------------------------------------------------|----------|-------------|
| <ul> <li>Ⅰ 服务 数计 指标 主力监控</li> <li>2003/06/02 </li> </ul>                                                                                                    | 日线 🔻     | 筛统导刷        |
| 次序 名称 代码 开盘 成交 涨跌 总量 现量 最高 最低 成交金额 幅度% 快速涨跌                                                                                                    | ,振幅%     | 强弱度         |
| 1 恒生指数 999999 8916.610 8387.630 -500.960 26.054B   0 8916.610 8300.620 88.671B -2.65  -2.2                                                                                                    | 4 3.26   | 0.000 8     |
| 2 国企指数 999998 0952.260 0992.070 54.220 2.720B 0 0992.070 0796.450 17.897B 0.50 0.1                                                                                                    | 4 1.79   | 3.148 0     |
| 3 恒生综指 999997 2648.400 2644.130 115.970 5.095B 0 2648.400 2613.890 36.423B 4.59 0.0                                                                                                    | 9 1.37   | 7.239 2     |
| 4 香 <del>港综指 999996 1881.550 1863.050 38.870 369.784M 01881.550</del> 1855.720 7.041B 2.13 0.0                                                                                                    | 5 1.42   | 4.783 1     |
| 5 恒〕3 登录                                                                                                    | 9 1.50   | 4.333 1     |
|                                                                                                    | 1.37     | 6.227 3     |
| 7 TO THE THE TAY SET IN A STATE OF THE TAY SET IN A STATE OF THE TAY S | 1.09     | 4.328 1     |
| 8 12 小规律服务部队复一下规律服务部队复一下规律服务部队复一下规律服务部队复一下规律服务部队复一下规律性系统                                                                                                    | 1.80     | 3.764 0     |
|                                                                                                    | 1.30     | 1.4997      |
| 10 1 10 1 10 10 10 10 10 10 10 10 10 10                                                                                                    | 2.54     | 1.5595      |
| 11 作 使用身份验证                                                                                                    | 0.62     | 2.356 5     |
|                                                                                                    | 1.21     | 6.9191      |
|                                                                                                    | 1.02     | 3.654       |
|                                                                                                    | 2.23     | 4.163 4     |
| 15 レ ヨノ家ち 1 12、灌敷通网通主站 -                                                                                                    | 1.83     | 8.6293      |
|                                                                                                    |          |             |
| 验证 時 8309 時間 第300                                                                                                    |          |             |
| <u> </u>                                                                                                    |          |             |
|                                                                                                    |          |             |
| 登录 版机 取清 通讯设置 招級国际电信 🔽                                                                                                    |          |             |
|                                                                                                    |          |             |
| 確定 取消                                                                                                    |          |             |
|                                                                                                    |          |             |
|                                                                                                    |          |             |
|                                                                                                    |          |             |
|                                                                                                    |          |             |
| ▲ 香港指数 主板印段 房地产业 自选股四 香港创业 互惠基金 香港主板 中金期指 自选股一 >> ◀                                                                                                    |          |             |
| 沪 2724.30 +3.02 1639.4亿 深 10484.33 +62.98 764.8亿 港 18387.630                                                                                                    | -500.960 | 886.7亿      |
| 🥳 猊 🔚 👘 👘 👘 🖓 👘 👘 👘 🖓 👘 🖓 👘 👘 🖓                                                                                                    | : 首度揭;   | . 🚑 🌠 15:47 |

第二步,系统登陆行情,点击'确定'后登陆委托的登陆界面:这里的登入帐户和登入 密码即客户自己进行网上交易的证券帐户和登入密码,

| @●  | 我的服务   | 系统 行情  | 分析 港豚    | と 期货 功                 | 能 资讯 🕴         | 成特色 智     | 能 工具                                     | 委托 帮助             |                |               |                                                                                                    |            |               | ? _ 8    | ×   |
|-----|--------|--------|----------|------------------------|----------------|-----------|------------------------------------------|-------------------|----------------|---------------|----------------------------------------------------------------------------------------------------|------------|---------------|----------|-----|
| < 报 | 价 财务   | 统计 指   | 術 主力     | 监控                     |                |           |                                          |                   |                |               | > 20                                                                                                    | 09/06/02 🖨 | 日线 🔻          | 筛统导      | 刷   |
| 次序  | 名称     | 代码     | 开盘       | 成交                     | 涨跌             | 总量        | 现量                                       | 最高                | 最低             | 成交金额          | 幅度%                                                                                                    | 快速涨跌%      | 振幅%           | 强弱度      | i A |
| 1   | 恒生指数   | 999999 | 8916.610 | 8387.630               | -500.960       | 26.054B   |                                          | 0 8916.610        | 8300.620       | 88.671B       | -2.65                                                                                                    | -2.24      | 3.26          | 0.000    | 8   |
| 2   | 国企指数   | 999998 | 0952.260 | 0992.070               | 54.220         | 2.720B    |                                          | 0 0992.070        | 0796.450       | 17.897B       | 0.50                                                                                                    | 0.14       | 1.79          | 3.148    | 0   |
| 3   | 恒生综指   | 999997 | 2648.400 | 2644.130               | 115.970        | 5.095B    |                                          | 0 2648.400        | 2613.890       | 36.423B       | 4.59                                                                                                    | 0.09       | 1.37          | 7.239    | 2   |
| 4   | 香港综指   | 999996 | 1881.550 | 1 <mark>863.050</mark> | 38.870         | 369.784M  |                                          | 0 1881.550        | 1855.720       | 7.041B        | 2.13                                                                                                    | 0.05       | 1.42          | 4.783    | 1   |
| 5   | 恒生大型   | 999995 | 1519.270 | 📕 登录                   |                |           |                                          |                   |                |               | × 68                                                                                                    | 0.09       | 1.50          | 4.333    | 1   |
| 6   | 恒生中型   | 999994 | 3909.970 |                        | 如組             | 用际        | 叔钼                                       | 国际全)              | 鼬右腿            | 公司            | 57                                                                                                    | -0.03      | 1.37          | 6.227    | 3   |
| 7   | 恒生小型   | 999993 | 1778.230 |                        | CMB INTER      | NATIONAL  | CMB In                                   | ternational Capit | al Corporation | Limited       | 68                                                                                                    | -0.11      | 1.09          | 4.328    | 1   |
| 8   | 恒生工商   | 999992 | 0491.330 |                        |                |           | and the second second                    | 1                 | I              | -             | 11                                                                                                    | 0.08       | 1.80          | 3.764    | 0   |
| 9   | 恒生金融   | 999991 | 7606.770 |                        |                |           |                                          |                   |                |               | 15                                                                                                    | 0.20       | 1.30          | 1.499    | 7   |
| 10  | 恒生地产   | 999990 | 6125.110 |                        | C.#.           | *8        | XL                                       | t Cat             | <b>XI.</b> =   | - <del></del> | 09                                                                                                    | -0.15      | 2.54          | 1.559    | 5   |
| 11  | 恒生公用   | 999989 | 5856.820 |                        | 行情+            | 父杨        | <u>#</u> .                               | 立口頂               | <u>洪</u>       | 上文而           | 30                                                                                                    | -0.04      | 0.62          | 2.356    | 5   |
| 12  | 大型股指   | 999988 | 2404.050 |                        |                |           |                                          |                   |                |               | 27                                                                                                    | 0.11       | 1.21          | 6.919    | 1   |
| 13  | 创业指数   | 999987 | 562.760  |                        |                | w #4      |                                          |                   |                |               | 00                                                                                                    | 0.35       | 1.02          | 3.654    |     |
| 14  | 红筹指数   | 999986 | 4068.330 |                        | 账号3            | 空型   证券 尸 | 口号码                                      |                   |                | £5            | 51                                                                                                    | 0.09       | 2.23          | 4.163    | 4   |
| 15  | 内地指数   | 999985 | 3567.190 |                        | 登入则            | 长号 🗌      |                                          |                   | 一记住员           | K号            | 98                                                                                                    | 0.10       | 1.83          | 8.629    | 3   |
| 16  | H股金融   | 999984 |          |                        | 登入新            | 的码        |                                          |                   |                |               | ////// <mark>-</mark>                                                                                            | _          | 38 <u>—11</u> |          |     |
|     |        |        |          |                        | 验证             | 码         |                                          |                   | 830            | 0             |                                                                                                    |            |               |          |     |
|     |        |        |          |                        | //             |           | 10.07                                    |                   |                |               |                                                                                                    |            |               |          |     |
|     |        |        |          |                        |                |           |                                          |                   |                |               |                                                                                                    |            |               |          |     |
|     |        |        |          |                        | 추군             |           | NG AN                                    | ∎र ३              |                | 通过设备          |                                                                                                    |            |               |          |     |
|     |        |        |          |                        | 9 <del>x</del> |           |                                          | 40.00             |                | 地收入里          |                                                                                                    |            |               |          |     |
|     |        |        |          |                        |                |           |                                          |                   |                |               |                                                                                                    |            |               |          |     |
|     |        |        |          | Contractor Contractor  |                |           | un un un un un un un un un un un un un u | ununun            | hallaha        |               | and the second second second second second second second second second second second second second second second |            |               |          |     |
|     |        |        |          |                        |                |           |                                          |                   |                |               |                                                                                                    |            |               |          |     |
|     |        |        |          |                        |                |           |                                          |                   |                |               |                                                                                                    |            |               |          |     |
|     |        |        |          |                        |                |           |                                          |                   |                |               |                                                                                                    |            |               |          |     |
|     |        |        |          |                        |                |           |                                          |                   |                |               |                                                                                                    |            |               |          |     |
| ( 香 | 港指数 主相 | 反H股 房均 | 也产业 自    | 选股四                    | 港创业 3          | 三惠基金 🔤    | 香港主板                                     | 中金期指              | 自选股一           |               | 1                                                                                                    |            |               | •        |     |
| 沪   | 2724.  | 30     | +3.02    | 1639.                  | 忆 深            | 1048      | 4.33                                     | +62.98            | 764            | .8亿 港         | 18387                                                                                                    | .630 -5    | 00.960        | 886.7    | 亿   |
| 我   | ≫      |        |          |                        |                |           |                                          |                   |                |               |                                                                                                    | 欢迎使用钱      | 龙证券分          | .4 🏑 15: | 43  |

注:登陆时会进行风险揭示如下

| 《《风险披露说明》>                                                                                                    |                                                                                                    | ×                                                   |
|----------------------------------------------------------------------------------------------------|----------------------------------------------------------------------------------------------------|-----------------------------------------------------|
| <ul> <li>● 透过互联网进行的交易可能会受到干扰、出现传输中断或由于互联网的通信量而导</li> <li>致传输延误或由于互联网的公开性质而发生不正确资料的传输;</li> <li>● 交易指示可能不获执行或可能受到延误,以致执行价格与指示发出时的通行价格不同。</li> </ul>                                                                     | 〈< 风险披露说明 〉><br>一个资料传输媒介,本身存在固有的不可靠和不安全性。因<br>或通讯是有风险的。<br>本网站的接达及透过本网站提供的服务可能因为高峰期、市<br>数软体故障)、系统升级或维修或因其他原因而时及不时受到<br>之外:<br>美网进行的交易可能会受到千扰、出现传输中断或由于互联所<br>于互联网的公开性质而发生不正确资料的传输;<br>示可能不获执行或可能受到延误,以致执行价格与指示发出時 | ▲<br>此,透过互联<br>场波动、系统<br>限制、延误或<br>的通信量而导<br>的通行价格不 |
| <ul> <li>■ 未经授权第三方可能获得通讯及个人资料;</li> <li>● 阁下的指示可能不经人手审阅而执行;</li> <li>● 刊登在本网站的资料未必可以即时更新及未必反映并非透过本网站进行的交易。</li> <li>对于因招银国际、其控股公司、其附属公司或关联公司、或其控股公司的附属公司或</li> <li>关联公司(统称「招银国际金融有限公司」)合理控制围以外的通讯延误、故障或不准确性</li> </ul> | Q第三方可能获得通讯及个人资料;<br>自示可能不经人手审阅而执行;<br>E网站的资料未必可以即时更新及未必反映并非透过本网站<br>国际、其控股公司、其附属公司或关联公司、或其控股公司<br>「招银国际金融有限公司」)合理控制围以外的通讯延误、故                                                                                      | 打的交易。<br>的附属公司或<br><sup>算或不准确性</sup> ✓              |

### 三、系统设置

1. 委托设置

| ▼ 买入自动填入价格  | 卖一                                         | •     |
|-------------|--------------------------------------------|-------|
| ☑ 卖出自动填入价格  | 买一                                         | -     |
| 分单设置        |                                            |       |
| ☞ 股票自动分单    | 毎单 1                                       | Ŧ     |
| 买入数量设置      |                                            | _     |
|             | ● 确定数量 1                                   | 手     |
| ☑ 买入自动填入数量  | <ul><li>○ 全部数量</li><li>○ 上一次交易数量</li></ul> |       |
| 卖出数量设置      |                                            | - 255 |
|             | ● 确定数量 1                                   | 手     |
| ▼ 卖出目动填人数量  | <ul><li>○ 全部数量</li><li>○ 上一次交易数量</li></ul> |       |
| 个性设置        |                                            |       |
| □ 买壶时先数量后价格 | 数量调整步长 1                                   | <br>  |

在这个界面中主要是设置一些交易 的数据信息,如价格设置,分单的设 置,买入的数量设置,卖出的数量设 置,还有个性设置。根据提示和下选 框的选择,您可以设置适合您的配 置。

2. 基本设置

| 尖刻选择(TC)<br>地址  | *代理 🗾 代:   | 理尖型   小使用代<br>          | 埋         |
|-----------------|------------|-------------------------|-----------|
| □ 身份认证          |            |                         |           |
| 用户              |            |                         |           |
| 锁屏设置——<br>连续 10 | <br>分钟无操作, | 锁住界面                    |           |
| 连续  10          |            | 锁住界面<br><sub>程度退出</sub> |           |
|                 |            | 1±/Τ/82Ш                | a balan a |
| 登录后的默认          | 界面主菜单      |                         | -         |

在这个界面中主要是设置一些服务器 的配置数据信息。包括您使用的服务 器代理等等数据。您需要填写正确的 配置信息以完成这些工作。

3. 参数设置

| And the second second se | 切能取蚀         |
|----------------------------------------------------------------------------------------------------|--------------|
| ☑ 买入界面显示报表                                                                                                    |              |
| ☑ 卖出界面显示报表                                                                                                    | 速度最快         |
|                                                                                                    | 推荐设置         |
|                                                                                                    |              |
| │<br>○<br>○<br>─────────────────────────────────                                                                                                    |              |
| │<br>▶性设置────<br>持仓导入到自选股几                                                                                                    | 自选股3         |
| ▶<br>性设置<br>寺仓导入到自选股几<br>委托买入导入到自选股几                                                                                                    | 自选股3<br>自选股2 |

这个界面主要是设置显示的配置信息,比如您需要不要在显示买入界面显示报表,或者需要不要在卖出界面显示报表等等。我们将有推荐的配置,您只需要点击推荐设置即可。在个性设置中,主要是显示您最关心的股票。即,在一次操作后,我们将给您显示您最关心的内容

#### 4. 账号管理

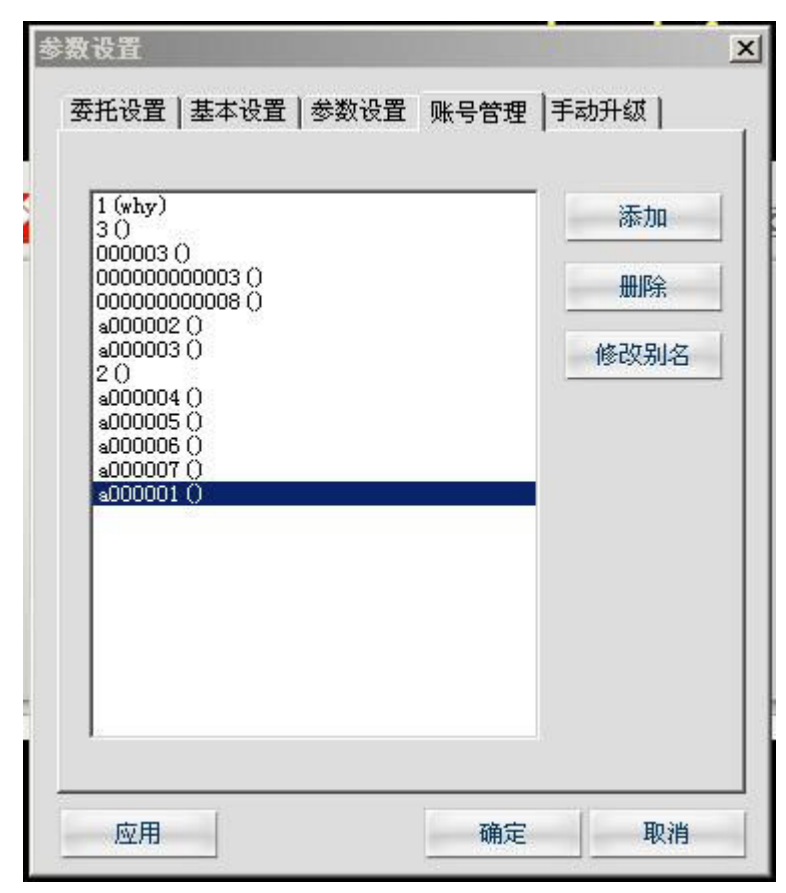

这些账号信息,是表示在您本机上所 有可用的账号的信息。您可以增加, 也可以删除,更可以设置这个账号的 别名。(所谓的别名就是这个账好是 描述信息,比如您可以用名字来表示 该账号的归属者等等) 5. 手动升级

| 5.托沿罟   其大沿罟   关为沿罟 | 账号管理 美动毛绒 | 1 |
|---------------------|-----------|---|
| 市成員 茎牛成員 少数成員       | 娵亏百连 于初开级 | 1 |
| □ 指定升级服务器           | 检查更       | 新 |
| 升级服务器               |           |   |
| 地址                  | 端口        | - |
|                     |           |   |
|                     |           |   |
|                     |           |   |
|                     |           |   |
|                     |           |   |
|                     |           |   |
|                     |           |   |
|                     |           |   |
|                     |           |   |

可以使用我们系统默认的升级服务器 进行升级,同时您可以输入升级服务 器的地址才可以进行手动的生计,或 者您也可以选择我们指定的服务器来 升级。

#### 四、委托买入

#### 1. 买入界面

点击交易模式选择窗口中的买入。系统显示如下界面:

|              | 的服务            | 系统              | 行情 分 | 浙 港股         | 期货 功          | 能 资讯  | し、钱龙特   | 色 智能     | 工具            | 委托 韩    | 調助 隨               | 藏交易     |          |           |          |      | 管铁       | 龙论坛 ?    | _ 8 ×          |
|--------------|----------------|-----------------|------|--------------|---------------|-------|---------|----------|---------------|---------|--------------------|---------|----------|-----------|----------|------|----------|----------|----------------|
| 大利市          | 切换             | 大利市:            | 大利市  | ā 🔻          |               |       |         |          |               | _       |                    |         |          |           | 中夕       | 卜运航  | 运003     | 68 隐藏委   | 托导刷            |
| 最高           |                |                 |      | 4 360        | 46.0%         |       | a start |          | 54.0          | %       | 4.360              |         |          | 1         |          |      |          |          | 0.00%          |
| 影问<br>是任     |                |                 |      | 4 000        | 600           | 0 (2) |         | 21K (    | 3]            |         | 4.000              |         | •        |           |          |      |          |          | 1.00%          |
| 平舟           |                |                 |      | 4.000        | <u></u>       | -(0)  |         | 20K (    | 2]            |         | 920                | 成交量     |          |           |          |      |          |          | 港股新闻           |
| ノロニート        |                |                 |      | 4.010        | 36            | K (1) |         | 20K (    | 2)            |         | [ <b>K</b> ]<br>10 | Lu      | 1        | 1:00      | 12:00    | th   | 15:00    | 16:0     | 10             |
| * F 124      |                |                 |      | 4.000        | - <u></u>     | -(0)  |         | -(       | 0)<br>T)      | 关明      | 商品                 |         |          |           |          |      | ż        | 关联权证一览   | 显示代码           |
| W > 474      | <b>a</b> .     | ×               |      | 日二人的         | 辺がからか         | -[ 0] | 2       | 25.5K (  | 7]<br>211722  | - 股/    | 期(S/F)             | «       |          |           |          |      |          |          | >>             |
| 头八纪3         | G<br>40        | 6210            | E9E7 | 亚尔王柳<br>7000 | 229G/巨研       | 0100  | 6476    | *        | (田子王祥<br>0197 | 5_购/    | 4(C)               | 《外      | 运汇丰      | 零零五购      |          |      |          |          | >>             |
| 4037         | -45            | -96             | 1000 | 7099<br>8014 | 1700          | 136   | 8147    | ±03      | 8044          | 沽/1     | 熊(P)               | ~       |          |           |          |      |          |          | >>             |
| -15          | -55            | 8406            | 0317 | 1638         | 2025          |       | 8155    | 8946     | 8184          |         |                    |         |          | 技         | 术分析数     | 姑    |          |          |                |
| 6.70         | 8176           | 2029            | 8369 | 9054         | +1S           | +45   | +58     | 8932     | +85           | 历史      | 波幅                 |         |          | 30.3      | 22% 50   | 日均价  | -        |          | 2.813          |
| -28          | -68            | -9S             | 8939 | 8374         | 8189          | 8428  | 9038    | 2269     | 8944          | 周貞      | 1                  |         |          | 5.2       | 85% 52   | 割均价  | r        |          | 2.542          |
| 3186         | 0316           | 5666            | -10S | -11S         | 8184          | 8369  | 7139    | 2311     | 9420          |         | 1+51/2             |         |          | -         | COL FOR  | 피문금  | 10<br>70 |          | 4 460          |
| -3S          | 2274           | 5227            | 9416 | 8184         | +2S           | 9417  | 8147    | +7S      | 8405          |         | 1-531/1            |         |          | 9         | .020 52) | 可取同  | ]        |          | 4.400          |
|              | -78            | 4685            | 4928 | -12S         | 0318          | 3236  | 8944    | 0317     | +9S           | 20 E    | 习你                 |         |          | 5         | .335 52) | 司最化  | 7        |          | 0.960          |
| < 大利市<br>(1) | 5 分时           | 走势              | 技术分析 | 行情报          | 表   量份        | )分布   | 财经网证    | 新闻       | 资讯            | F10     | 基本                 | 资料      |          |           |          |      |          |          | •              |
| 沢            | 272            | 4.30            | +3   | .02          | 1639.4        | 12 12 | *       | 10484    | .33           | +6      | 2.98               |         | 764.81/  | 港         | 18389.   | 080  | -499.    | 510      | 1018.61        |
| 42 80        |                | =               |      | 二二代          | <del></del>   | 场监护   | 空王刀珂    | )1月11日   | 间然到           | 氡: 021  | 1-5836             | 59258   |          |           |          |      | 4        | <b>4</b> | <i>f</i> 16:17 |
| 💎 10160      | 0              | Wani            |      | <u>买入</u> )  | 卖出            | 撤单    | 持仓      | 成交       |               |         | L                  | 次登录     | :2008111 | 0 20:00   | 账号管理     | 锁    | 异 设置     | 登陆       | - 🗆 ×          |
|              | 入[F7]          |                 |      | 交易盘          | 别增强限          | 价盘    | -       |          | 卖五            | 4.200   | ) 2                | 25. 5K  | 持行       | 2 [ALT+1] | 成交 [AL]  | [+2] | 可撤单[ALT  | +3]      |                |
| 一 奈 奕 撒      | 出[F8]<br>单/改单[ | F9]             | 票    | 证券代          | 码 00368       |       |         |          | 卖四 赤目         | 4,190   |                    | <br>20K | 序号       | 证券代码      | 证券名称     | 类别   | 委托价格     | 委托数量     | 成交数 量          |
| □ Q 批        | 量              |                 | 买    | 证券名          | 称中外运          | 航     |         |          |               | 4.170   | í.                 | 20K     | 1        | 00368     | 中外运航     | 买入   | 4.130    | 500      | (              |
|              | (単账号)<br>(単账号) | 批量买<br>計量壶      | λ    | . 买入价        | 格 4.130       | ÷ Г   | 联动 (单   | 位:0.010  | ) 栗-<br>亚-    | 4.160   | 1                  | 21K     |          |           |          |      |          |          |                |
| - A          | 多账号            | 北量买             |      | 可用资          | 金 30000.      | 000   |         |          | -<br>         | 4.140   | i.                 |         |          |           |          |      |          |          |                |
|              | 多账号打           | 北量卖             |      | 可头数          | 星 7000        |       |         | (tr.500) |               | 4.130   | )                  | 36K     |          |           |          |      |          |          |                |
|              | 资金股份           | 分[F2]           |      | 头八釵          | <b>班</b>  500 | 2     |         | ⊡500)    | <u>买五</u>     | 4, 110  | )<br>70 (A         |         |          |           |          |      |          |          |                |
|              | 当日委打           | 壬[F6]<br>爻[F10] |      | 买            | 入             | 重     | £ /     | 显示资用     | a laera       | ( 4.000 | 现的                 | 4.140   |          |           |          |      |          |          |                |
|              | 历史成            | ž               | ~    |              |               |       |         |          |               |         |                    |         |          |           |          |      |          |          |                |
| 股票           |                |                 |      |              |               |       |         |          |               |         |                    |         | <        | Ш         |          |      | 15       |          | >              |
| 武物           |                |                 |      |              |               |       |         |          |               |         |                    |         |          | 吹ì        | 迎使用钱龙    | 國上國  | 医托交易系    | 系统!      | •              |

- 红色线框区域表示买卖的信息。包括两个部分的内容,左边部分表示买入的操作区域, 右边区域为行情数据。
- 蓝色线框区域表示当前登入账号的全部的股票信息,这些信息包括持仓的股票数据信息,已成交的股票数据信息和正在委托的股票数据信息。正在委托的股票信息包括相关佣金,印花税等费用。如下图所示:

| ₱ 10160    | 0      | Wanį 💌 | 买)  | <u>∖</u> | 出 撤单 | 持仓    | 成交   |            | 上次登      | 录:20081110 20:00 | 账号管 | 理 4 | <b>談屏</b> | 设置   | 登陆     | ×     |
|------------|--------|--------|-----|----------|------|-------|------|------------|----------|------------------|-----|-----|-----------|------|--------|-------|
| 快速撤        | 单 证券代码 | 全部 💌   | 类别│ | 全部 💌     | 确定   |       |      |            |          |                  | 撤单  | 改单  | 全选        | 全不遂  | も 刷楽   | 所 输出  |
| 序号         | 证券代码   | 证券名称   | 类别  | 委托价格     | 委托数量 | 成交数 量 | 委托状态 | 委托日期       | 委托时间     | 委托编号             | 搪   | 要   | 佣:        | 金 티  | 花税     | 其他费用  |
| <b>☑</b> 1 | 00368  | 中外运航   | 买入  | 4.130    | 500  | 0     | 待申报  | 2009/06/02 | 16:17:18 | 51731            |     |     | 2.10      | 00 3 | 3. 000 | 2.180 |

2. 如何交易

第一步: 输入代码, 回车

第二步:输入价格:可以用鼠标的**滚轮、+/-**,以及鼠标点击右边的买卖盘变更价格。 回车

第三步: 输入买入数量, 回车

如果钩选"显示费用"的钩选框,则在下图中包含费用信息

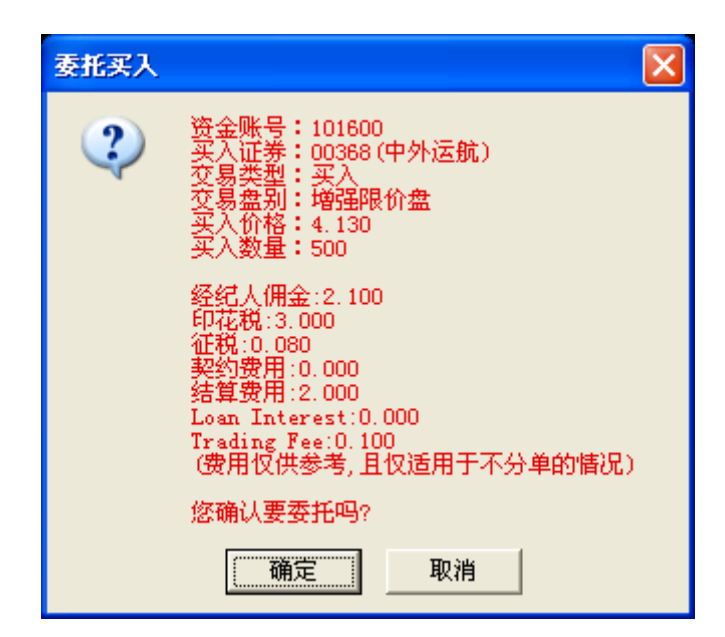

如果没有钩选则不包含费用信息

| 委托买入 |                                                                                    | × |
|------|------------------------------------------------------------------------------------|---|
| ?    | 资金账号:101600<br>买入证券:00368(中外运航)<br>交易类型:买入<br>交易盘别:增强限价盘<br>买入价格:4.130<br>买入数量:500 |   |
|      | 您确认要委托吗?                                                                           |   |
|      | 确定 取消                                                                              |   |

第四步:回车或者点击确认买入。

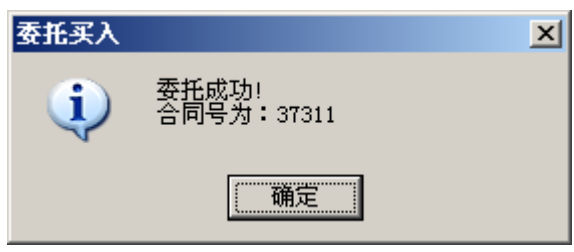

### 五、委托卖出

#### 1. 卖出界面

点击交易模式选择窗口中的卖出。系统显示如下界面

| 🖄 🛛 我的   | 服务            | 系统    | 行情       | 分析 港股            | 期货 功    | 能资证           | 钱龙特(                | 5 智能            | 工具            | 委托             | 帮助               | 主藏交易       |                |                   |                | Ē        | 钱龙论坛    | ? _ 8 ×      |
|----------|---------------|-------|----------|------------------|---------|---------------|---------------------|-----------------|---------------|----------------|------------------|------------|----------------|-------------------|----------------|----------|---------|--------------|
| 大利市      | 切换            | 大利市:  | 大利       | 市 🔹              |         |               |                     |                 |               |                |                  |            |                |                   | 中              | 国移动 00   | 941 隐藏  | 委托 导 刷       |
|          |               |       |          |                  |         | 买盘            |                     | 卖盘              | 1             |                | 83,900           | Ŋ          |                |                   |                |          |         | 4.48%        |
| 最高       |               |       |          | 80.600           | 7       | 7.200         |                     | 77.2            | 50            |                | 00.200           | n          |                |                   |                |          |         | 0.00%        |
| 最低       |               |       |          | 76.700           | 49.6%   |               |                     | _               | 50.4          | 4%             | 79.82            | , <u> </u> |                |                   | ~              | man -    | _       | 0.00/0       |
| 开盘       |               |       |          | 80.600           | 50      | 10 ( 1)       |                     | 11K (           | 2]            |                | 76.700           | )<br>成交量   |                |                   |                |          |         | 4.48%        |
| 昨收       |               |       |          | 80.300           | 50      | K [ 1]        |                     | 87K (           | 10)           |                | 455.             | 7          |                |                   |                |          |         | 滞船我间         |
| 成交       |               |       |          | 77.200           | -       | -(0)          |                     | 26K (           | 3]            |                | [K               | 0.00       | 11             | 00                | 06/02 11       | 43 15:00 | 1 16    | 16.02.3911-0 |
| 涨跌       |               |       |          | -3.100           | 310     | K (3)         |                     | 39K (           | 7]            | 4              | 品 南田             | 0.00       |                |                   | 00.02 1        |          | 关联权证一题  | & 显示代码       |
|          |               | ¥     |          |                  | 32.5    | K (15)        |                     | 7000 (          | 4)            | #              | 。/如rs/F          |            |                |                   |                |          |         | »            |
| 买入经约     | 2             |       |          | 显示全称             | 经纪追踪    |               |                     |                 | 制经            | 纪。             | b/生m             | ,<br>一曲乘   | 冬春银力           | 東云阪               | 山移注            | ⊻力+→酝    | 1       | **           |
| 1799     | 4668          | 3318  | 226      | 6 8135           | 4086    | 9046          | 7389                | 4086            | 815           | 5  ^~          | 5/1(5)<br>5/能(6) | 山東         | 多山银力           | 重八法               | 山移出日           | ビカ 東八 A  | ,<br>)  | **           |
| -1S      | -4S           | 9416  | -5S      | 8146             | 8914    | 8736          | +35                 | +4S             | 913           | 9 11           | 17 880 1         |            | 211100421      | 1112 V 424<br>+±+ | 十八七十十          |          |         |              |
| 4978     | 8914          | 4056  | 566      | 6 0549           | +1S     | 8167          | 2437                | 8148            | 814           | 8              |                  |            |                | 3.8-              | 小刀仰鼓           | 山        |         |              |
| -28      | 2266          | 2311  | 682      | 5 8369           | 3268    | 8167          | 8148                | 3419            | 643           | 4 15           | 力史波幅             |            |                | 14.7              | 16% 50日        | 利加       |         | /1.101       |
|          | 9038          | 8944  | 341      | 5 6439           | 5667    | 8119          | 9064                | 8499            | 590           | 9 月            | 司息率              |            |                | 3.5               | <b>50%</b> 52周 | 均价       |         | 78.509       |
| -35      | 4569          | 8/1/  | 842      | 8 -65            | 814/    | +25           | 3419                | 8590            | 894           | 4              | 0日均价             |            |                | 75.               | 284 52周        | 最高       |         | 116.000      |
| 8169     | 8130          | 8155  | 906      | 4 4922           | 0316    | /91/          | 5357                | +55             | 818           | 9 2            | ∩日均价             |            |                | 74                | 758 52 周       | 最任       |         | 50 500       |
| 7199     | 9064          | 8135  | 891      | 4 8365           |         | 6825          | 4164<br>0+47 (0341) | 8168            | ZUZ           | 9 <sup>2</sup> |                  | -Combol    |                | 1.4               | 100 02/HJ      | JAX-TIKN |         | 50.500       |
| 入利用      | יייניל<br>179 | 17E55 | 现小刀      | の   111音f<br>202 | 1020    | パンコン4市<br>    | 财经网讯                | 新闻<br>10494     | 20 M          | т 1            | ○ ◆ 奉 ○          | -অম্প      | 764 0/7        | \# <b>#</b>       | 10200.0        | 0. 40    | 0.510   | 1010 6/7     |
| 1        |               | 4.30  |          | 3.02             | 1033.   | 41 <u>6</u> p | *                   | 10404           | .33<br>(m/击 F | 田柱-            | +02.30<br>       | 北京初位       | 04.01 <u>/</u> | 18°               | 10303.0        | oU -4:   | 19.910  | 1010.0°C     |
| 9× 88    |               |       |          |                  |         |               |                     | <u></u> .,      | 吧医尸           | 廿又/            | 北亚芬万             | 彻赤幼        |                |                   |                |          |         | 16:29        |
| 💝 101600 | )             | Wani  |          | 买入               | 卖出      | 撤单            | 持仓                  | 成交              |               |                | L                | -次登录:      | 20081110       | 20:00             | 账号管理           | 锁屏 ざ     | 置 登陆    |              |
| 买        | 入[F7]         |       | <u> </u> | <b>元</b>         |         | 价盘            | -                   |                 | [₹            | も 2            | 7 450            | 78         | 持令             | [ALT+1]           | 成交「ALT         | +21 可撤单  | [ALT+3] |              |
| -~~s 👳   | ±[F8]         |       | A B      | 反 《》 一           | 码 00941 |               |                     |                 | 卖             |                | 7.400            | 39K        | 序号             | 证券代码              | 证券名称           | 持股数量     | 可用数量    | 准结数量         |
| 一般撒      | 单/改单[<br>卧    | F9]   | 2        | テレンド             | 称 中国和   | 动             | _                   |                 | 卖             | 三 7            | 7.350            | 26K        | 1              | 00941             | 中国移动           | 500      | 500     | 100030042    |
|          | ≞<br>单账号打     | 北量买   |          | 大 一世》。<br>山 泰出俗  | 格 77 50 |               | 联动 (单)              | <u>⊽</u> ∙n n5n |               | - 7            | 7.250            | 11K        |                |                   |                |          |         |              |
| 1        | 单账号           | 批量卖   | Ē        | D × 207          |         |               |                     | 1.0.000         | ´   実         | - 7            | 7.200            | 0. 5K      |                |                   |                |          |         |              |
| 2        | 多账号           | 北量买   |          | う実動              | 田 300   |               |                     | ±.200           | 头<br>耳        |                | 7.150            | 50K        |                |                   |                |          |         |              |
| 同同音      | 多嗽亏」<br>淘     | 化重头   |          | ×u.v             |         |               |                     | <u></u>         | -<br>-        | 四 7            | 7.050            | 310K       |                |                   |                |          |         |              |
|          | 资金股份          | 分[F2] |          | Ż                | ē出      | 重調            | i r                 | 显示费用            | ] 폭           | (五 7           | 7.000            | 32.5K      |                |                   |                |          |         |              |
| - (X     | 当日委打          | £[F6] | <b>-</b> |                  | <i></i> |               |                     |                 | 11            | чр, 81         | J. 300 IMDP      | rr. 200    | 1              |                   | 200            |          |         |              |
| 股票       |               |       | 1        |                  |         |               |                     |                 |               |                |                  |            |                |                   |                |          |         | <u> </u>     |
| 浅彩       |               |       |          |                  |         |               |                     |                 |               |                |                  |            |                |                   |                |          | 5       | 吹迎使月 🎱       |

- 红色线框区域表示买卖的信息。包括两个部分的内容,左边部分表示卖出的操作区域, 右边区域为行情数据。
- 蓝色线框区域表示当前登入账号的全部的股票信息,这些信息包括持仓的股票数据信息,已成交的股票数据信息和正在委托的股票数据信息。

#### 2. 如何交易

第一步: 输入代码, 回车

第二步:输入价格:可以用鼠标的滚轮、+/一,以及鼠标点击右边的买卖盘变更价格。 回车

如果钩选"显示费用"的钩选框,则在下图中包含费用信息

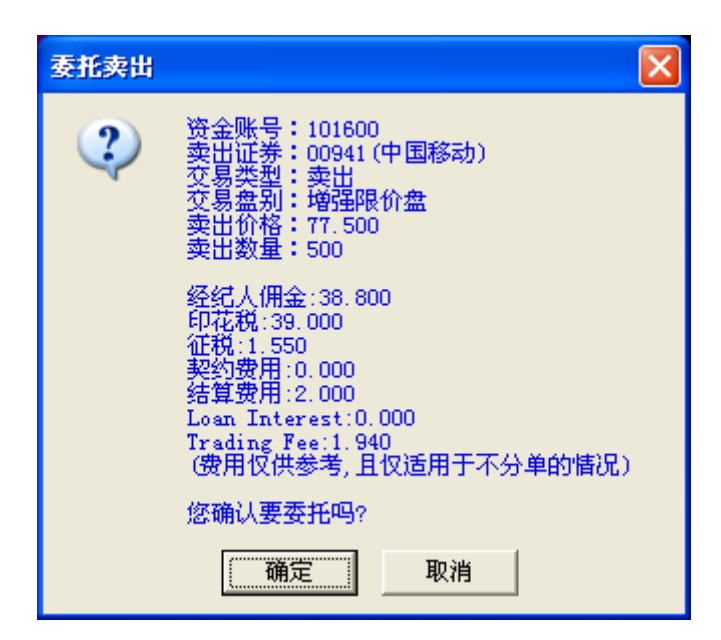

如果没有钩选则不包含费用信息

| 委托卖出 |                                                                                      | × |
|------|--------------------------------------------------------------------------------------|---|
| ?    | 资金账号:101600<br>卖出证券:00941 (中国移动)<br>交易类型:卖出<br>交易盘别:增强限价盘<br>卖出价格:77.500<br>卖出数量:500 |   |
|      | 您确认要委托吗?                                                                             |   |
|      | 确定 取消                                                                                |   |

第四步:回车或者点击确认卖出。

| 委托卖出 |                     | × |
|------|---------------------|---|
| į    | 委托成功!<br>合同号为:37312 |   |
|      | 确定                  |   |

#### 3. 注意事项

- ▶ 在买入/卖出时,您需要首先选择交易的判别,我们将提供您5种盘别类型的选择。系统 目前默认最常见的交易盘别是'增强限价盘'。
- 然后您输入需要买入/卖出的证券的证券代码,再输入您的买入/卖出价格,或者您可以 选择将联动的选框点上以自动获取行情实时的价格信息以方便您以市价买入/卖出。
- > 买入时系统会按照您的买入价格计算您的可买股数,卖出时也将显示您当前股票可卖出的总数量,这样,您在输入买入/卖出数量后,点击买入/卖出按扭,一笔委托的交易就 生成了。
- ▶ 点击重置按扭将重新开始输入数据。
- ▶ 买入/卖出指示成功后,将生成如下类似的数据信息:

| ₹ 10160  | 00     | Wanį 💌 | 买  | 入一卖    | 出撤单  | 持仓    | 成交   |            | 上次登录     | 20081110 20:00 | 账号曾 | 理  | <b>岐屏</b> | 设置  | 登陆   | - 🗆 ×  |
|----------|--------|--------|----|--------|------|-------|------|------------|----------|----------------|-----|----|-----------|-----|------|--------|
| 快速撤      | 单 证券代码 | 全部 💌   | 类别 | 全部 💌   | 确定   |       |      |            |          |                | 撤单  | 改单 | 全选        | 全不能 | も 刷新 | 輸出     |
| 序号       | 证券代码   | 证券名称   | 类别 | 委托价格   | 委托数量 | 成交数 量 | 委托状态 | 委托日期       | 委托时间     | 委托编号           |     |    | ł         | 商要  |      | 佣金     |
| <b>1</b> | 00368  | 中外运航   | 买入 | 4.130  | 500  | 0     | 待申报  | 2009/06/02 | 16:17:18 | 51731          |     |    |           |     |      | 2.100  |
| 12       | 00941  | 中国移动   | 卖出 | 77.500 | 500  | 0     | 待申报  | 2009/06/02 | 16:37:41 | 51732          |     |    |           |     |      | 38,800 |

# 六、闪电下单

您可以在账号登陆状态在报表、买卖盘等等地方点击价格进行下单。如果您此时没有登陆,系统会弹出登陆框先进行登陆然后下单。

### 1. 点击买五档中的任何一档委托买入

在走势画面查看买卖盘时,可以点击卖五档价格中的任何一档闪电买入

|             | 隐藏委托 ↔ 导 刷 🕨                                    | 」 长江实业0000   | )1 🕺   |
|-------------|-------------------------------------------------|--------------|--------|
|             |                                                 | 五 88.000     | 3000   |
|             | 2 05% 卖                                         | 四 87.950     |        |
| (하라고)       | 2.05%                                           | <u> </u>     | 13     |
|             | 쓰 쿚                                             | 87.850       | 34     |
| 交易盘别 系统自动选择 | ŧ <u></u> , , , , , , , , , , , , , , , , , , , | - 87.800     | 12     |
| 证券代码 00001  | 🛒                                               | - 87.750     | 1000   |
| 证券名称 长江实业   | 买                                               | 二 87.700     | 23     |
| 买入价格 87.950 | 📑 (单位:0.050) 😕                                  | < <u></u>    | 6000   |
| 可买数量 0      | ——————————————————————————————————————          | 四 87.600     | 291    |
| マ λ 数量 0    | —————————————————————————————————————           | (五. 87.550   | _      |
|             |                                                 | 交 87.750 均价  | 87.884 |
|             | <u> </u>                                        | 跌 +1.400 换手  | 0.08%  |
| — 买入   重    | 置 口 显示费用 幅                                      | 渡 +1.62% 开盘  | 89.000 |
|             |                                                 | 量 1741155 最高 | 89.000 |

## 2. 点击买五档中的任何一档委托卖出

|          |        | 隐藏委托  | ÷‡⇒ | 导   | 刷            | Þ    | 长江实业     | 00001                                                                                                    | 权      |
|----------|--------|-------|-----|-----|--------------|------|----------|----------------------------------------------------------------------------------------------------|--------|
| <br>闪电卖出 |        |       |     |     |              | ×    | 88.000   |                                                                                                    | 2000   |
| 亦日本마     | 支払たら   |       | _   |     |              |      | 87.950   |                                                                                                    |        |
| 父易盔别     | 永筑日    | 「初加生作 |     |     |              |      | 87.900   |                                                                                                    | 13K    |
| <br>证券代码 | 00001  |       |     |     |              |      | 87.850   |                                                                                                    | 32K    |
| 证券名称     | 长江实    | STF   |     |     |              |      | 87.800   |                                                                                                    | 4000   |
| <br>卖出价格 | 87.700 | )     |     | (单( | 立:0.         | 050) | 87.750   |                                                                                                    | 23K    |
| <br>可卖数量 | 0      |       |     |     |              |      | 87.700   |                                                                                                    | 23K    |
| 卖出数量     | Í0     |       | -   | (单( | र्ेे<br>र∵10 | 00)  | 87.650   |                                                                                                    | 11K    |
|          | · -    | =**** |     |     |              |      | 87.600   |                                                                                                    | 7000   |
|          |        | 里在下里  |     |     |              |      | 87.550   |                                                                                                    |        |
| <br>卖出   |        | 重置    | -   |     | 显示           | 贺用   | 87.800 ‡ | 勾价 8                                                                                                    | 37.883 |
|          |        |       | _   |     |              |      | +1.450   | 奂手                                                                                                    | 0.08%  |
|          |        |       |     |     |              | 幅度   | +1.68%   | 円盘 8                                                                                                    | 39.000 |
|          |        |       |     |     |              | 总量   | 1765155  | 最高 もうちょう もうしょう もうしょう しょうしょう しょうしょう しょうしん しょうしん しょうしょう しょうしん しょうしん しょうしん しょうしん しょうしん しょう しょうしん しょうしん しょうしん しょうしん しょうしん しょうしん しょうしん しょうしん しょうしん しょうしん しょうしん しょうしん しょうしょう しょうしん しょうしん しょうしょう しょう しょう しょう しょう しょう しょう しょう しょう | 39.000 |
|          |        |       |     |     |              | 现量   | 5000 🗄   | 最低 🛛 🗧                                                                                                    | 37.200 |
|          |        |       |     |     |              | 委比   | +11.30%  | 量比                                                                                                    | 0.84   |

# 3. 在报表画面点击卖出价买入

| :低    | 买入价   | 卖出价   | 幅度%↓  | 换手率%    | 市盈率    | 市净率       | 快 |
|-------|-------|-------|-------|---------|--------|-----------|---|
| 0.300 | 0.310 | 0.325 | 40.91 | 0.12    | 13.48  |           |   |
| 1.150 | 1.320 | 1.340 | 闪电买入  |         |        | ×         | 1 |
| 1.900 | 2.340 | 2.700 | 交易盘别  | 系统自动选   | 择 🔽    |           |   |
| 0.118 | 0.151 | 0.152 | 证券代码  | 00108   |        |           |   |
| 0.140 | 0.110 | 0.140 | 证券名称  | 建懋国际    |        |           |   |
| 0.180 | 0.180 | 0.200 | 买入价格  | 2.700   |        | 单位:0.010) |   |
| 0.550 | 0.680 | 0.700 | 可买数量  | 0       |        | ×         |   |
| 0.530 | 0.600 | 0.620 | 买入数量  | 이 드 ㅎ ㅎ |        | 単位:2000)  |   |
| 0.080 | 0.088 | 0.090 |       |         | 下里 🔀 . |           |   |
| 3.050 | 3.490 | 3.510 | 买入    |         | 重置     | 显示费用      |   |
| 1.380 | 1.490 | 1.500 |       |         |        |           |   |
| 0.570 | 0.610 | 0.620 | 14.81 | 8.10    | 1.94   | 0.2399    |   |
| 1.030 | 1.110 | 1.120 | 13.13 | 7.57    |        | -0.1549   |   |
| 0.070 | 0.076 | 0.079 | 12.86 | 0.05    | 2.18   | -3.3761   |   |
|       |       |       |       |         |        |           |   |

4. 在报表画面点击卖出价卖出

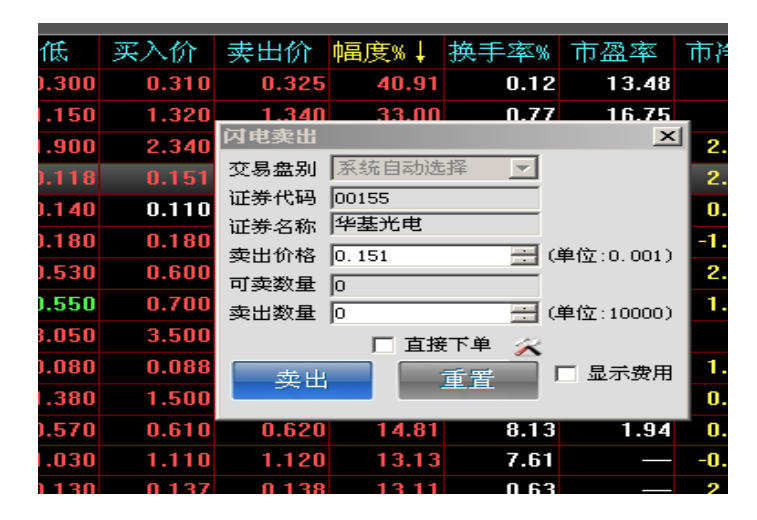

#### 5. 直接下单按钮

若不选择直接下单按钮,点击买入/卖出时,系统会显示输入信息让您确认

| 委托买入 |                                                       |                                              | × |
|------|-------------------------------------------------------|----------------------------------------------|---|
| ?    | 资金账号:10<br>买入票券:00<br>交易易盘别:19<br>买入数量:194<br>买入数量:50 | 1600<br>001 (长江实业)<br>入<br>强限价盘<br>.250<br>D |   |
|      | 恣哺认姜妥托                                                | 497                                          |   |
|      | 确定                                                    |                                              |   |

回车或者点击确认买入/卖出时会显示合同号。

| 委托买入 |                     | × |
|------|---------------------|---|
| (į)  | 委托成功!<br>合同号为:37311 |   |
|      | 備定                  |   |

但若选择直接下单按钮,点击买入/卖出时,系统直接帮您下单并显示合同号。

# 七、撤单与改单

点击交易模式选择窗口中的撤单和改单或者按 F9。系统显示如下界面:

|                              | 我的服务                                              | 系统 行情                                                                            | 分析                                                                                                    | 港股 非                                | 期货 马                                                                                                    | 枷 资                                 | भ 🕯            | 钱龙特色                       | 智能 🛛                             | 工具 委托                         | 帮助                        | 隐藏交易                                               |                                        |                                                |                     |                                                                                                    | 管线                                          | 龙论步                                   | 2 ? _                                                | . 🗆 X                                         |
|------------------------------|---------------------------------------------------|----------------------------------------------------------------------------------|----------------------------------------------------------------------------------------------------|-------------------------------------|----------------------------------------------------------------------------------------------------|-------------------------------------|----------------|----------------------------|----------------------------------|-------------------------------|---------------------------|----------------------------------------------------|----------------------------------------|------------------------------------------------|---------------------|----------------------------------------------------------------------------------------------------|---------------------------------------------|---------------------------------------|------------------------------------------------------|-----------------------------------------------|
| -                            | 3 🔟 🗖                                             | ) 🛍 🛗                                                                            | 7                                                                                                    | 3 🔝                                 |                                                                                                    | 🏷 🕸                                 | 8              | 3 🛛                        | 9                                |                               |                           |                                                    |                                        |                                                |                     |                                                                                                    |                                             | 莆金阶                                   | ·梯 To                                                | pWin                                          |
| 次序                           | 名称                                                | 代码                                                                               | 开盘                                                                                                    | z ۶                                 | 戎交                                                                                                    | 涨跟                                  | ŧ              | 总量                         | t IJ                             | 1星                            | 最高                        | 最低                                                 | . 买入1                                  | 个 卖出                                           | 朌                   | 幅度%                                                                                                    | 换手                                          | 率% [                                  | 市盈率                                                  | 市}                                            |
| 1                            | 长江实业                                              | 00001                                                                            |                                                                                                    |                                     | 94.200                                                                                                    | -4.                                 | 000            | 6859                       | 544 1                            | 00000                         |                           | 00     93.4                                        | 100 94.2                               | 00 94                                          | .250                | -4.07                                                                                                    |                                             | D.30                                  | 14.00                                                | 6 <b>O</b> .                                  |
| 2                            | 中电控股                                              | 00002                                                                            | 51.                                                                                                    | 650                                 | 51.400                                                                                                    | -0.                                 | 280            | 7658                       | 398                              | 500                           | 51.9                      | 00 51.3                                            | 150 51.4                               | 00 51                                          | .450                | -0.54                                                                                                    |                                             | 0.32                                  | 11.8                                                 | 7 1.                                          |
| 3                            | 香港中华》                                             | 00003                                                                            | 15.                                                                                                    | 800                                 | 15.700                                                                                                    | 0.                                  | 000            | 13.20                      | 08M                              | 0                             | 15.8                      | 40 15.3                                            | 120 15.5                               | 80 15                                          | 600                 | 0.00                                                                                                    |                                             | 0.20                                  | 24.34                                                | 43.                                           |
| 4                            | 九龙仓集团                                             | 00004                                                                            | 31.                                                                                                    | 900                                 | 31.000                                                                                                    | -0.                                 | 250            | 6452                       | 631                              | 0                             | 31.9                      | 00 30.0                                            | 600 31.1                               | 50 31                                          | .300                | -0.80                                                                                                    |                                             | 0.23                                  | 13.60                                                | D <b>O</b> .                                  |
| 5                            | 汇丰控股*                                             | 00005                                                                            | 69.                                                                                                    | 800                                 | 68.050                                                                                                    | -2.                                 | 750            | 46.31                      | I 5 M                            | 30000                         | 69.8                      | 50 67.3                                            | 00 68.0                                | 00 68                                          | .050                | -3.88                                                                                                    |                                             | 0.27                                  | 20.1                                                 | 5 1.                                          |
| 6                            | 香港电灯                                              | 00006                                                                            | 41.                                                                                                    | 600                                 | 41.750                                                                                                    | 0.                                  | 150            | 5146                       | 024                              | 500                           | 41.9                      | 50 41.                                             | 600 41.7                               | 00 41                                          | .750                | 0.36                                                                                                    | <b>;</b>                                    | 0.24                                  | 11.10                                                | D 1 🔽                                         |
| <ul> <li>₹</li> </ul>        | 港指数   主枝                                          | 反H股 房地                                                                           | 帅产业                                                                                                    | 自选股                                 | 四 i                                                                                                    | 香港创业                                | 0   1          | 互惠基金                       | 香港主                              | E板 中                          | 金期指                       | 自选股                                                | -                                      |                                                | 1                   |                                                                                                    |                                             | -                                     |                                                      | Þ                                             |
| 沪                            | 2724.                                             | 30                                                                               | +3.02                                                                                                    | 11                                  | 1639.4                                                                                                    | 12 第                                | *              | 10                         | 1484.33                          | +<br>                         | 62.98                     | 76                                                 | 4.8亿 港                                 | 1                                              | 8389.0              | )80                                                                                                    | -499                                        | .510                                  | 10                                                   | 18.6亿                                         |
| 1000                         |                                                   |                                                                                  |                                                                                                    | -1                                  |                                                                                                    |                                     | XX.            | 迎伊用                        | 脱死证                              | 夯分 忉 タ                        | 余3代!                      |                                                    |                                        |                                                |                     |                                                                                                    |                                             |                                       | 4 📈                                                  | 5 16:46                                       |
| 9267                         |                                                   |                                                                                  |                                                                                                    |                                     |                                                                                                    | (1))/1////                          |                |                            |                                  |                               | 100000                    |                                                    |                                        | 4.4                                            |                     |                                                                                                    | 2                                           |                                       |                                                      | 1.120.127                                     |
|                              | 01600                                             | Wanį 💌                                                                           | 买入                                                                                                    |                                     |                                                                                                    | 撒单                                  |                | 持仓                         | 成交                               |                               | F                         | 次登录:20                                             | 081110 20:0                            | 账号                                             | 管理                  | 锁屏                                                                                                    | 设置                                          |                                       | 陆 -                                                  | _ 🗆 ×                                         |
| ◆ 10                         | 01600<br>图撒单 证券代码                                 | ¥an, ▼                                                                           | <br>类别 []                                                                                                    |                                     | <ul> <li>↓ 确</li> </ul>                                                                                                    | 撤单定                                 | )(:            | 持仓                         | 成交                               |                               | F                         | 次登录:20                                             | 81110 20:0                             | ) <u>账</u> 号<br>撤单                             | 管理<br>-   改         | 锁屏<br>单   全                                                                                                    | │ 设置<br>选 │ 全                               | 3<br>:不选                              | <del>路</del> -<br>刷新                                 | _ ロ ×<br>输出                                   |
| ♥ 10<br>快速                   | 01600<br>函撤单 证券代码<br>弓 (证券代码                      | ¥an; ▼<br>  全部 ▼<br>  证券名称                                                       | (买入)<br>类别 [<br>类别 ]<br>类别 [<br>差別 ]                                                                                   | () (雪<br>全部) (雪<br>委托价格             | <sup>◆</sup><br>→<br>→<br>→<br>→<br>→<br>→<br>→<br>→<br>→<br>→<br>→<br>→<br>→                                                                                                    | 撤单<br>定<br>数量                       | )()<br>成交      | 持仓<br>数 量                  | 成交委托状态                           | 委托                            | 上<br>3期                   | 次登录:20<br>委托时间                                     | 081110 20:0<br>委托                      | ) 账号<br>撤单<br>扁号                               | 管理<br>· 改·<br>· 报   | <t< th=""><th>  设置<br/>选   全<br/>佣 金</th><th>: 【 3<br/>:不选  <br/>【 印花</th><th>2時<br/>刷新<br/>花税<br/>其</th><th>_ ロ ×<br/>輸出<br/>他费用 [</th></t<> | 设置<br>选   全<br>佣 金                          | : 【 3<br>:不选  <br>【 印花                | 2時<br>刷新<br>花税<br>其                                  | _ ロ ×<br>輸出<br>他费用 [                          |
| ♥ 10 快速 序                    | 21600<br>21節单 证券代码<br>号 证券代码<br>00368             | <ul> <li>₩an;</li> <li>全部</li> <li>证券名称</li> <li>中外运航</li> </ul>                 |                                                                                                    | 全部<br>全部<br>委托价格<br>4.130           | <ul> <li></li> <li>→ 确</li> <li></li> <li></li> <l< th=""><th>撒单<br/>定<br/>数量<br/>500</th><th>)()<br/>成交</th><th>持仓<br/>数量<br/>0</th><th>成交<br/>委托状态<br/>待申报</th><th><br/></th><th>上<br/>日期<br/>06/02</th><th>次登录:20<br/>委托时间<br/>16:17:18</th><th>)81110 20:0<br/>委托<br/>511</th><th>) 账号<br/>撤单<br/>扁号<br/>31</th><th>管理<br/>  改<br/>  推</th><th></th><th>」<br/>设置<br/>通<br/>1<br/>全<br/>1<br/>2.100</th><th>: 3<br/>:不选  <br/>074<br/>3. (</th><th>網話 - 刷新   花税   其 000 :</th><th>_ □ ×<br/>輸出<br/>他费用<br/>2.180</th></l<></ul> | 撒单<br>定<br>数量<br>500                | )()<br>成交      | 持仓<br>数量<br>0              | 成交<br>委托状态<br>待申报                | <br>                          | 上<br>日期<br>06/02          | 次登录:20<br>委托时间<br>16:17:18                         | )81110 20:0<br>委托<br>511               | ) 账号<br>撤单<br>扁号<br>31                         | 管理<br>  改<br>  推    |                                                                                                    | 」<br>设置<br>通<br>1<br>全<br>1<br>2.100        | : 3<br>:不选  <br>074<br>3. (           | 網話 - 刷新   花税   其 000 :                               | _ □ ×<br>輸出<br>他费用<br>2.180                   |
| ♥ 10 快速 序 ☑                  | 201600<br>图撒单 证券代码<br>号 证券代码<br>00368<br>200941   | ¥ani       全部       近券名称       中外运航       中国移动                                   | 买入       类別       类別       类別       买入       买入       卖出                                                               | 全部<br>全部<br>委托价格<br>4.130<br>77.500 | <ul> <li>■ 确</li> <li>■ 承托</li> </ul>                                                                                                    | 撤单<br>定<br>数量<br>500<br>500         | )(             | 持仓<br>数量<br>0<br>0         | 成交<br>委托状态<br>待申报<br>待申报         | · 委托<br>2009/I<br>2009/I      | 上<br>日期<br>06/02<br>06/02 | 次登录 : 200<br>委托时间<br>16 : 17 : 18<br>16 : 37 : 41  | 081110 20:0<br><u>委托</u><br>511<br>511 | ) 账号<br>撤单<br>编号<br>31<br>32                   | 管理<br>· 改·<br>/ 指   |                                                                                                    | 设置<br>选 全<br>佣 金<br>2.100<br>38.800         | : 【 登<br>:不选  <br>[ 印花<br>3. (<br>39. | 《陆 -<br>刷新<br>花税 其<br>000 :<br>000 !                 | _ □ ×<br>輸出<br>他费用<br>2.180<br>5.490          |
| ◆ 10<br>快速<br>序<br>▽ 1       | 201600<br>图撒单 证券代码<br>号 证券代码<br>200368<br>200941  | ¥an;     ▼       全部     ▼       证券名称     中外运航       中国移动                         | 买入       类别       类别       买入       买入       卖出                                                                        | 全部<br>委托价格<br>4.130<br>77.500       | <ul> <li>▲</li> <li>→</li> <li>→</li></ul>                                                                                                    | 撤单<br>定<br>数量<br>500<br>500         | )<br>          | 持仓<br>数量<br>0<br>0         | 成交<br>委托状态<br>待申报<br>待申报         | · 委托<br>2009/J<br>2009/J      | 上<br>日期<br>06/02<br>06/02 | 次登录 : 20<br>委托时间  <br>16 : 17 : 18<br>16 : 37 : 41 | 881110 20:0<br>要托<br>511<br>511        | ) 账号<br>撤单<br><del>扁号</del><br>31<br>32        | ·管理<br>· 改·<br>· 报  | 锁屏           単         全           腰                                                                                                    | 设置<br>选 全<br>佣 金<br>2.100<br>38.800         | :不选<br>:不选<br>074<br>3.(<br>39.       | 網話 - 刷新 - 花税 其 000 :                                 | _ □ ×<br>輸出<br>他费用<br>2.180<br>5.490          |
| ◆ 10<br>快速<br>序<br>☑         | 201600<br>建築单 证券代码<br>号 证券代码<br>200368<br>200941  | ¥an;     ▼       全部     ▼       证券名称     中外运航       中国移动     ●                   |                                                                                                    | 全部<br>全部<br>委托价格<br>4.130<br>77.500 | <ul> <li>◆ 确</li> <li>○ 委托</li> </ul>                                                                                                    | 撤单<br>定<br>数 <u>量</u><br>500<br>500 | 成交             | 持仓<br>数 <u>星</u><br>0<br>0 | 成交<br>委托状态<br>待申报<br>待申报         | <br>2009/1<br>2009/1          | 上<br>日期<br>06/02<br>06/02 | 次登录:20<br>委托时间  <br>16:17:18<br>16:37:41           | 081110 20:0<br>委托<br>511<br>511        | ) 账号<br>撤单<br>扁号<br>31<br>32                   | 管理<br>1 改<br>1<br>1 |                                                                                                    | 」 设置<br>选  全<br>佣 金<br>2.100<br>38.800      | : 通<br>:不选<br>  印花<br>3.(<br>39.      | 《陆 -<br>刷新<br>5税<br>1<br>000<br>2<br>000<br>2<br>000 | _ □ ×<br>輸出<br><u>袖费用</u><br>2.180<br>5.490   |
| ◆ 10<br>快速<br>序・<br>▼        | 11600<br>調節单 证券代码<br>00368<br>00941               | ¥an;         全部            证券名称         中外运航         中国移动                        | <ul> <li>买入</li> <li>类别</li> <li>类别</li> <li>类别</li> <li>类别</li> <li>类别</li> <li>类别</li> <li>类别</li> <li>类别</li> </ul> | 全部<br>全部<br>委托价格<br>4.130<br>77.500 | <ul> <li>★ 确</li> <li>◆ 委托</li> </ul>                                                                                                    | 撤单<br>定<br>数量<br>500<br>500         | )(_::<br>成交    | 持仓<br>数 <u>量</u><br>0<br>0 | 成交<br>委托状态<br>待申报<br>待申报         | · 委托<br>2009/I<br>2009/I      | 上<br>3期<br>06/02<br>06/02 | 次登录:20<br>委托时间<br>16:17:18<br>16:37:41             | 081110 20:0<br>委托<br>517<br>517        | ) 账号<br>撤单<br>扁号<br>31<br>32                   | ·管理<br>· 改<br>/ 推   | 锁屏<br>单 全<br>源要 /                                                                                                    | 设置<br>选全<br>2.100<br>38.800                 | : 登<br>:不选<br>印7<br>3.(<br>39.        | 8陆                                                   | _ □ ×<br>输出<br>他费用<br>2.180<br>5.490          |
| ◆ 10<br>快速<br>序              | 1000<br>調節单 证券代码<br>00368<br>00368<br>00368       | <ul> <li>¥anţ</li> <li>全部 ▼</li> <li>证券名称</li> <li>中外运航</li> <li>中国移动</li> </ul> | (买入<br>类别)<br>类别<br>买入<br>卖出                                                                                           | 全部                                  | <ul> <li>▼ 确</li> <li>○ 委托</li> </ul>                                                                                                    | 撤单<br>定<br>数 <u>量</u><br>500<br>500 | 〕<br><u>成交</u> | 持仓<br>数量<br>0<br>0         | 成交<br><u>安托</u> 状态<br>待申报<br>待申报 |                               | 上<br>日期<br>06/02<br>06/02 | 次登录:200<br>委托时间  <br>16:17:18<br>16:37:41          | 81110 20:0<br>委托<br>511<br>511         | ) <u>账号</u><br>撤单<br><del>扁号</del><br>31<br>32 | ·管理<br>· 改<br>· 排   | 锁屏<br>单 全<br>腰                                                                                                    | 设置<br>选全<br>( <u>佣_金</u><br>2.100<br>38.800 | · 一登<br>·不选<br>印<br>3.(<br>39.        | 《陆 -<br>刷新<br>花税 其<br>000 :<br>000 !                 | _ □ ×<br>输出<br>他费用  <br>2.180<br>5.490        |
| ◆ 10<br>快速<br>「序」            | 201600<br>21激单 证券代码<br>号 证券代码<br>00368<br>2 00941 | ¥ani        全部        证券名称     中外运航       中国移动                                   | 买入<br>类别 [3]<br>类别 [3]<br>买入<br>卖出                                                                                     | 全部                                  | <ul> <li>★ 确</li> <li>◆ 委托</li> </ul>                                                                                                    | 撤单<br>定<br>数 <u>量</u><br>500<br>500 | <u>〕</u><br>   | 持仓<br>数 <u>星</u><br>0<br>0 | 成交<br>要托状态<br>待申报<br>待申报         | 要托<br>2009/1<br>2009/1        | 上<br>日期<br>06/02<br>06/02 | 次登录:200<br>委托时间<br>16:17:18<br>16:37:41            | 881110 20:0<br>蚕托<br>517<br>517        | ) 账号<br>撤单<br>扁号<br>31<br>32                   | :管理<br>· 改<br>· 推   | 锁屏<br>单 全<br>要                                                                                                    | 读置<br>选 全<br>(佣 <u>金</u><br>2.100<br>38.800 | ·<br>不选<br>印7<br>3.(<br>39.           | 《陆                                                   | _ □ ×<br>输出<br>他费用 [<br>2.180<br>5.490        |
| ▼ 10<br>快速<br>序 <sup>1</sup> | 201600<br>21激单 证券代码<br>号 证券代码<br>200368<br>200941 | ¥an(<br>¥an(<br>↓<br>全部<br>↓<br>正券名称<br>中外运航<br>中国移动                             | 买入<br>类别<br>業別<br>業<br>买入<br>奏出                                                                                        | 全部<br>全部<br>委托价格<br>4.130<br>77.500 | 表出 确                                                                                                    | 撤单<br>定<br><u>数量</u><br>500<br>500  | 成交             | 持仓<br>数 <u>量</u><br>0<br>0 | 成交<br>委托状态<br>待申报<br>待申报         | <u>要托</u><br>2009/1<br>2009/1 | 上<br>3期<br>06/02<br>06/02 | 次登录:200<br>委托时间  <br>16:17:18<br>16:37:41          | 181110 20:0<br>委托<br>517<br>517        | ) 账号<br>撤单<br>扁号<br>31<br>32                   | ·管理<br>· 改.<br>· 雅  | <ul> <li>         • ● 全         · ●         · ●         · ●</li></ul>                                                                         | ────────────────────────────────────        | :不选<br>印花<br>3.(<br>39.               | ()<br>刷新                                             | _ □ ×<br>输出<br><u>他费用</u>  <br>2.180<br>5.490 |

# 1. 撤单

键盘按 "DEL"键可以将选择的委托单撤销。或者鼠标右键选择撤销所有的选择的委托单

# 2. 改单

注意改单只能改没有成交的委托单,已经成交的委托单不能改。委托单的委托价格可以 改大或者改小,委托数量只能改小不能改大。选择委托,点击改单即可

| 委托改单  |             | ×    |
|-------|-------------|------|
| 午间休市时 | 的改单结果诸在下午开市 | 后查看! |
| 证券代码  | 00368       |      |
| 证券名称  | 中外运航        |      |
| 委托编号  | 51731       |      |
| 价格单位  | 0.010       |      |
| 毎手股数  | 500         |      |
| 委托价格  | 4.110       |      |
| 委托数量  | 500         | -    |
|       | 确定 取消       |      |

### 八、批量交易

批量交易中可以有

- 均量委托: 输入每笔的数量, 以及一共多少笔进行交易。
- 总量委托: 输入交易的总量, 以及一共多少笔进行交易。
- 总额委托: 输入交易的总金额, 以及一共多少笔进行交易
- 1. 单账号批量买入
- 点击批量->单账号批量买入
- 第一步:选择批量类型。
- 第二步: 输入代码。
- 第三步:输入单笔数量、总量、总金额。
- 第四步:调整每笔差价。
- 第五步:每笔的延时。
- 第六步:形成委托单

| 我的                                                                                                    | 服务                                                                                                    | 系统 行情                                                                                                | 分析            | 港股 期貨           | 专 功能 计                   | 资讯 钱龙特色            | 智能工具                                                                                                    | 具 委托 帮助                  | 隐藏交易                                 | 显示行情           | <b>营 钱龙论</b> 坛 | ? _ 🗆 × |
|----------------------------------------------------------------------------------------------------|----------------------------------------------------------------------------------------------------|----------------------------------------------------------------------------------------------------|---------------|-----------------|--------------------------|--------------------|----------------------------------------------------------------------------------------------------|--------------------------|--------------------------------------|----------------|----------------|---------|
| <ul> <li>●</li> <li>●</li></ul> |                                                                                                    | <ul> <li>副新</li> <li>设</li> </ul>                                                                    | <b>2</b><br>置 | <b>③</b><br>锁屏  |                          | 账号管理<br>买入 卖       | 101600                                                                                                    | Wang _<br>持仓             | ]<br>                                |                |                | 精简模式    |
| 批交证买单总 请等工人的资格量数 化合物量量 法公司 化合物量 化合物量 化合物量 化合物量 化合物量 化合物量 化合物量 化合物量                                                                                                    | 均量要托<br>  増强限价<br>  00368<br>  4.130 <u></u><br>  500<br>  2<br> <br> <br> <br> <br> <br> <br> <br> <br> <br> <br> <br> <br> | ▼<br>盘<br>▼<br>中外运航<br>・<br>・<br>联动<br>・<br>・<br>・<br>・<br>・<br>・<br>・<br>・<br>・<br>・<br>・<br>・<br>・ | 可可可可有         | H 法金 3000       | 0.000<br>0<br>110<br>2:2 | 奏卖卖卖 买买买买<br>市     | 4.200<br>4.190<br>4.180<br>4.170<br>4.180<br>4.150<br>4.150<br>4.140<br>4.130<br>4.120<br>4.120<br>4.120<br>4.120 | 现价 4.140                 | 25.5K<br>20K<br>20K<br>21K<br>6K<br> |                |                |         |
| 序号                                                                                                    | 资金账                                                                                                    | 号 证券                                                                                                 | 代码            | 交易盘别            | 山東入                      | 价格 买入数             |                                                                                                    | 委托说明                     |                                      |                |                |         |
| ▼1<br>▼2                                                                                                    | 101600                                                                                                    | 00:00:00:                                                                                            | 368<br>368    | 增强限价增强限价        | 盘 4.<br>盘 4.             | 130 500<br>120 500 |                                                                                                    |                          |                                      |                |                |         |
| 持仓                                                                                                    | 5 [ALT+1]                                                                                                    | 成交 [ALI                                                                                              | +2]           | 可撤单[ALT·        | +3]                      |                    |                                                                                                    |                          |                                      |                |                |         |
| 序号                                                                                                    | 证券代码                                                                                                    | 证券名称                                                                                                 | 类别            | 委托价格            | 委托数量                     | 成交数 量              | 委托状态                                                                                                    | 委托日期                     | 委托时间                                 | 委托编号           | 摘要             |         |
| 1<br>2                                                                                                    | 00368<br>00941                                                                                                    | 中外运航中国移动                                                                                             | 买入<br>卖出      | 4.130<br>77.500 | 500<br>500               | ) 0                | 待申报<br>待申报                                                                                                    | 2009/06/02<br>2009/06/02 | 16:17:18<br>16:37:41                 | 51731<br>51732 |                |         |
| <                                                                                                    |                                                                                                    |                                                                                                    |               |                 |                          |                    |                                                                                                    |                          |                                      |                |                |         |
| 招保国家                                                                                                    | *                                                                                                    |                                                                                                    |               |                 |                          |                    |                                                                                                    |                          |                                      |                |                | 6       |

第七步:可以调整委托单明细,双击单条委托单可以修改价格和数量

第八步:点击买入,或者回车

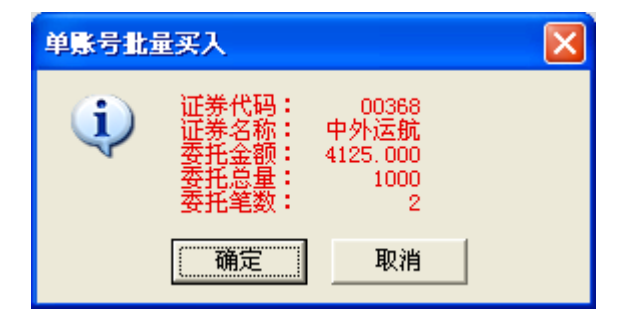

| ▲ 我的服务 系统行情分析 灌服 期货                                                                                                    | 功能资讯 <mark>钱龙特色</mark>                                                   | 智能 工具 委托 帮助                                                                                                    | 加 隐藏交易 .                             | 显示行情   | <b>营 钱龙论坛</b> | ? _ 🗆 X |
|----------------------------------------------------------------------------------------------------|--------------------------------------------------------------------------|----------------------------------------------------------------------------------------------------|--------------------------------------|--------|---------------|---------|
|                                                                                                    | 账号管理<br>买入 卖出                                                            | 101600 Wang<br>出 撤单 持仓                                                                                                    | •<br>                                |        |               | 精简模式    |
| 批量类型     均量委托     可用资金     30000.0       交易盒別     均强限价盒     可买数量     7000       证券代码     0368     中外运航     毎手股数     500       菜入价格     4.130     联动     价格单位     0.010       華範数量     500     毎     毎     第       点<     氣     2     毎     毎       清輸入证券代码,不足5位自动从左起补0     等     50     1       等待委托:     急资金:0.000     息数量:0     息       東大     重置     停止 | 00<br>一<br>数<br>数<br>数<br>数<br>数<br>数<br>数<br>数<br>数<br>数<br>数<br>数<br>数 | 4.200 2<br>4.190 4<br>4.190 4<br>4.170 4<br>4.150 4<br>4.150 4<br>4.130 4<br>4.130 4<br>4.130 4<br>4.130 4<br>4.130 4<br>4.130 4<br>4.130 4<br>4.120 4<br>4.110 4<br>4.140 | 25.5K<br>20K<br>20K<br>21K<br>6K<br> |        |               |         |
| 序号 资金账号 证券代码 交易盘别                                                                                                    | 买入价格   买入数                                                               | 量 委托说明                                                                                                    |                                      |        |               |         |
| □ 1 101600 00368 增强限价益<br>□ 2 101600 00368 增强限价盘                                                                                                    | 4.130 500<br>4.120 500                                                   | 成功,合同号5173<br>成功,合同号5173                                                                                                    | 4                                    |        |               |         |
| 持仓 [ALT+1] 成交 [ALT+2] 可撒单[ALT+3]                                                                                                    |                                                                          |                                                                                                    |                                      |        |               |         |
| 序号 证券代码 证券名称 类别 委托价格 委                                                                                                    | 氏数量 成交数 量                                                                | 委托状态 委托日期                                                                                                    | 委托时间                                 | 委托编号   | 摘要            | 1       |
| 1 00368 中外运航 买人 4.130                                                                                                    | 500 0                                                                    | 待申报 2009/06/02                                                                                                    | 16:17:18                             | 51731  |               | 2       |
| 2 00941 中国移动 突出 77.500<br>3 00368 中外运航 买入 4 130                                                                                                    | 500 U<br>500 0                                                           | 一行中派 2009/06/02<br>待申报 2009/06/02                                                                                                    | 16:37:41                             | 51733  |               | 3       |
| 4 00368 中外运航 买入 4.120                                                                                                    | 500 0                                                                    | 待申报 2009/06/02                                                                                                    | 16:51:19                             | 51734  |               | 2       |
| K                                                                                                    |                                                                          | - HEIK                                                                                                    |                                      |        |               |         |
| <b>我物</b> °                                                                                                    |                                                                          | 欢迎使用                                                                                                    | 用钱龙网上委打                              | f交易系统! |               | 0       |

- 2. 单账号批量卖出
- 第一步:选择批量类型。
- 第二步: 输入代码。
- 第三步: 输入单笔数量、总量、总金额。
- 第四步:调整每笔差价。
- 第五步:每笔的延时。
- 第六步:形成委托单

| 😃 我的服务 系统 个                                                                                                    | 计情分析                                             | 灌股 期货                                                                                                    | 功能资证                                                                                                    | 1. 钱龙特色                                                                                                    | 智能 工                                                        | 具 委托 幇                            | 助隐藏交易                                                                                                    | 显示行情    |                                                                       | <b>营 钱龙论</b> 坛 | ? _ □ × |
|----------------------------------------------------------------------------------------------------|--------------------------------------------------|----------------------------------------------------------------------------------------------------|----------------------------------------------------------------------------------------------------|----------------------------------------------------------------------------------------------------|-------------------------------------------------------------|-----------------------------------|----------------------------------------------------------------------------------------------------|---------|-----------------------------------------------------------------------|----------------|---------|
| ● 退出 刷新                                                                                                    | <b>父</b> 置                                       |                                                                                                    |                                                                                                    |                                                                                                    | 101600<br>出 (撤斗                                             | Wang<br>自 持仓                      |                                                                                                    |         |                                                                       |                | 精简模式    |
| ● イ 买入[F7]         ● 愛地[F8]         ● 復年代改革[F9]         ● 復年代改革[F9]         ● 復年代改革[F9]         ● 復年代政策         ● 復年代報告報         ● 復年代報告報         ● 復年代報告報         ● 復年代報告報         ● 日本         ● 日本 | 批量易代价格量。<br>建筑代价格量。<br>总总结等待变式<br>序号<br>□1<br>□2 | 总量委托<br>  ゆ弦限你组<br>  00941<br>  177.500 兰<br>  1000<br>  2<br>  2<br>  5<br>  5<br>  5<br>  5<br>  5<br>  5<br>  5<br>  5<br>  5<br>  5 | ▲<br>上<br>下 联动<br>二<br>平<br>17525.000 是<br>二<br>二<br>二<br>二<br>二<br>二<br>二<br>二<br>二<br>二<br>二<br>二<br>二 | 証券名称 項<br>可奏支数量 5<br>可毎手影数 5<br>价格単位 0<br>毎単電差付 0<br>毎単電延时 1<br>(数量:1000)<br>停止<br>(数量:1000)<br>停止<br>(数量:1000) | ·国移动<br>100<br>100<br>100<br>100<br>100<br>100<br>100<br>10 | <b>英出价格</b><br>77. 500<br>77. 550 | 史五 77.450<br>英四 77.400<br>英三 77.500<br>英三 77.500<br>英二 77.500<br>安一 77.200<br>天一 77.200<br>天二 77.100<br>天三 77.100<br>天三 77.100<br>安四 77.000<br>年校 80.300<br>李出数量<br>500<br>500 | 现价 77.3 | 7K<br>39K<br>26K<br>87K<br>11K<br>0.5K<br>50K<br>310K<br>32.5K<br>200 |                |         |
| ▲ · 风险场示                                                                                                    | 持仓                                               | [ALT+1]                                                                                                    | 成交 [ALT+                                                                                                 | 2] 可撤单                                                                                                    | [ALT+3]                                                     |                                   |                                                                                                    |         |                                                                       |                |         |
|                                                                                                    | 序号                                               | 证券代码                                                                                                    | 证券名称 中国移动                                                                                                | 持股数量                                                                                                    | 可用数量                                                        | (冻结数量<br>。                        | 前收市市值                                                                                                    | 最新价     | 证券市值                                                                  | 账号             |         |
|                                                                                                    |                                                  | 00341                                                                                                    | 平国修动                                                                                                    | 500                                                                                                    | 50                                                          | 0                                 | 40150,000                                                                                                    | r1.200  | 38600.000                                                             | 101200         |         |
| 统物                                                                                                    |                                                  |                                                                                                    | 欢迎使                                                                                                    | 用钱龙网上                                                                                                    | 委托交易                                                        | 系统!                               |                                                                                                    |         |                                                                       |                |         |

第七步:可以调整委托单明细,双击单条委托单可以修改价格和数量 第八步:点击买入,或者回车

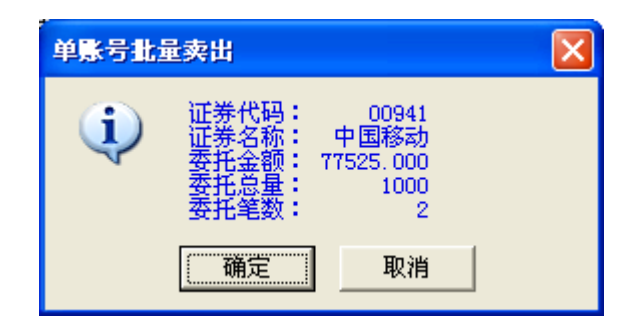

## 完成后

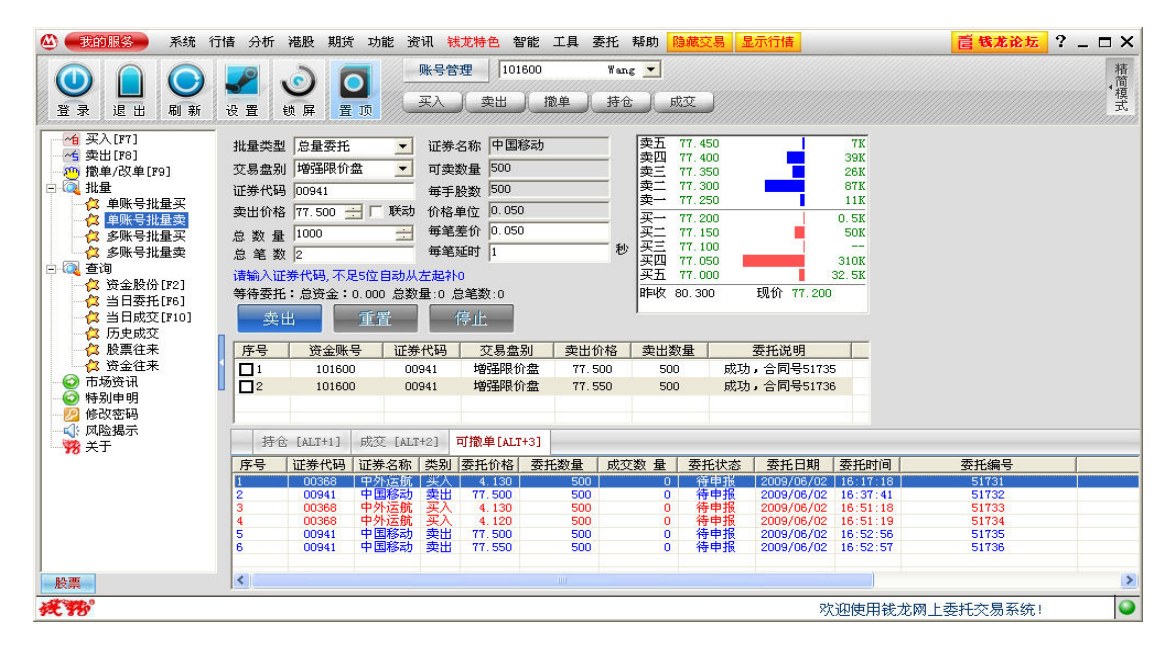

#### 九、数据查询

#### 1. 资金股份查询

点击交易模式选择窗口中的<u>查询</u>,再点击资金股份。系统显示如下界面:

| 🖄 🕄        | 的服务              | 系统              | 行情 分         | 祈 港股         | 期货          | 功能资       | ?讯 <mark>钱龙</mark> ? | 特色 智能        | 皆 工具 | 委托 帮助                                 | 随藏交易                 |                      |         |                | <b>蒼城</b> 龙        | 论坛          | ? _ 🗆 X                                |
|------------|------------------|-----------------|--------------|--------------|-------------|-----------|----------------------|--------------|------|---------------------------------------|----------------------|----------------------|---------|----------------|--------------------|-------------|----------------------------------------|
| <u>_</u> 2 | 自自               | <b>— ()</b>     | <b>   </b>   | 101          | 2 KH        | 6         |                      | B 👂          |      |                                       |                      |                      |         |                | 黄                  | 金阶梯         | TopWin                                 |
| 1799       | 4668             | 3318            | 2266         | 8135         | 4086        | 9046      | 7389                 | 4086         | 8155 | →//////////////////////////////////// | リー・エッククリー・マンクリー・マンクロ | 1银力卖.                | 八方 中    | 121ムハハ<br>移比联カ | □ — /=)<br>  実八 A  |             | ~~~~~~~~~~~~~~~~~~~~~~~~~~~~~~~~~~~~~~ |
| -15        | -4S              | 9416            | -58          | 8146         | 8914        | 8736      | +35                  | +4S          | 9139 | 111/ 1621.                            |                      | W€7 B <del>\</del> 7 | 技术分析    | 析数据            | u                  |             |                                        |
| 4976       | 0914<br>2266     | 4056<br>2311    | 5665<br>6825 | 0543<br>8369 | +15<br>3268 | 8167      | 2437<br>8178         | 0140<br>3/19 | 6/3/ | 历史波                                   |                      | -                    | 4.716%  | 50日均化          | 7                  |             | 71.101                                 |
| 20         | 9038             | 8944            | 3415         | 6439         | 5667        | 8119      | 9064                 | 8499         | 5909 | 周自家                                   | THE I                |                      | 3 550%  | この 国 状状        | ,<br>,             |             | 79 500                                 |
| -3S        | 4569             | 8717            | 8428         | -6S          | 8147        | +2S       | 3419                 | 8590         | 8944 | 101-10-44                             | 1                    |                      | 3.330/6 | 이외에 우성하        | <br><del>-</del>   |             | 110.000                                |
| 8169       | 8130             | 8155            | 9064         | 4922         | 0316        | 7917      | 5357                 | +58          | 8189 | 10043                                 | 0f                   |                      | 75.284  | 52.向取信         | ົ່ງ<br>•           |             | 116.000                                |
| 7199       | 9064             | 8135            | 8914         | 8365         | 0316        | 6825      | 4164                 | 8168         | 2029 | 20日均                                  | ۳                    |                      | 74.758  | 52周最低          | 5                  |             | 50.500                                 |
| く 大利       | 节 分時             | 走势              | 技术分析         | i   行情:      | 服表          | 量价分布      | │ 财经网                | 讯   新師       | 朝资讯  | F10                                   | 基本资料                 | a/7 \#               | 100     |                | 100 5              | 10          |                                        |
| 1/-        | 2724             | 1.30            | +3.          |              | 163         | 9.416   } | 禾                    | 10484.       | 33   | +62.98                                | 764                  | .81公 港               | 183     | 89.080         | -499.5             | 1U<br>T / ( |                                        |
| 9°C 88     |                  |                 |              |              |             | gganni    |                      | aggana       |      |                                       |                      |                      | 9       |                |                    | 46: 24      | 10.34                                  |
| ♥ 1016     | )0<br>           | Wani            |              | 买入           | 卖出          | 撒单        | 持仓                   | 成五           |      | MAMM                                  | 上次登录:20081           | 110 20:00            | 账号管3    | 里锁屏            | 设置                 | 登陆          |                                        |
|            | 入[F7]            |                 | ▲ 账户         | 信息           |             |           |                      |              |      |                                       |                      |                      |         | 说明             | 买入   卖出            | 日刷          | 新 輸出                                   |
| 四二 四 三     | ≅田[ŀ8]<br>效单/改单[ | F9]             | 序号           | ī ;          | 币种          | 账面余       | 朝に                   | 可买卖资金        | : 17 | 結资金                                   | 信用额                  | 按握                   | 价值      | 总市值            | i   账 <sup>i</sup> | ₹ [         |                                        |
| E 👰 Ħ      | t量<br>。          |                 | 1            | 准            | 5元          | 30000.    | 000                  | 30000.000    |      |                                       |                      | <u>ተ</u> ነ           | 适用      | 38600.0        | 00 1016            | 500         |                                        |
|            | 3 甲呔亏1<br>3 单账号1 | 化重头<br>化量卖      |              |              |             |           |                      |              |      |                                       |                      |                      |         |                |                    |             |                                        |
|            | 3 多账号            | 北星买             | 序号           | 计 证券         | 代码 i        | E券名称      | 持股数量                 | t 可用         | 数量 🔤 | 冻结数量                                  | 前收市市值                | 最新价                  | 证券市值    | 重 」 账          | ·문                 |             |                                        |
|            | 。<br>29文で1<br>E询 | 化重头             | _ ] 1        | 00           | 941 -       | P 国移动     | 5                    | 00           | 500  |                                       | 40150.000            | 77.200               | 38600.0 | JO 101         | 600                |             |                                        |
| H F        | 3 资金股(<br>3 火口素) | 分[F2]           | -            |              |             |           |                      |              |      |                                       |                      |                      |         |                |                    |             |                                        |
|            | 4 ヨロ安1<br>3 当日成3 | 七[F6]<br>交[F10] |              |              |             |           |                      |              |      |                                       |                      |                      |         |                |                    |             |                                        |
|            | 3 历史成3           | ž               | ✓            |              |             |           |                      |              |      |                                       |                      |                      |         |                |                    |             |                                        |
| 股票         |                  |                 |              |              |             |           |                      |              |      |                                       |                      |                      |         |                |                    |             |                                        |
| 武物         | :委托              | 交易系             | 统!           |              |             |           |                      |              |      |                                       |                      |                      |         |                |                    |             |                                        |

- ▶ 点击买入,系统返回到当前用户(单用户)买入界面。
- ▶ 点击卖出,系统将回到当前用户(单用户)卖出界面。
- ▶ 点击刷新,刷新当前用户的数据信息,这些数据包括资金和股票的数据信息。
- ▶ 点击输出,保存当前信息数据中的数据。

### 2. 当日委托查询

点击交易模式选择窗口中的<u>查询</u>,再点击<u>当日委托</u>。系统显示如下界面:

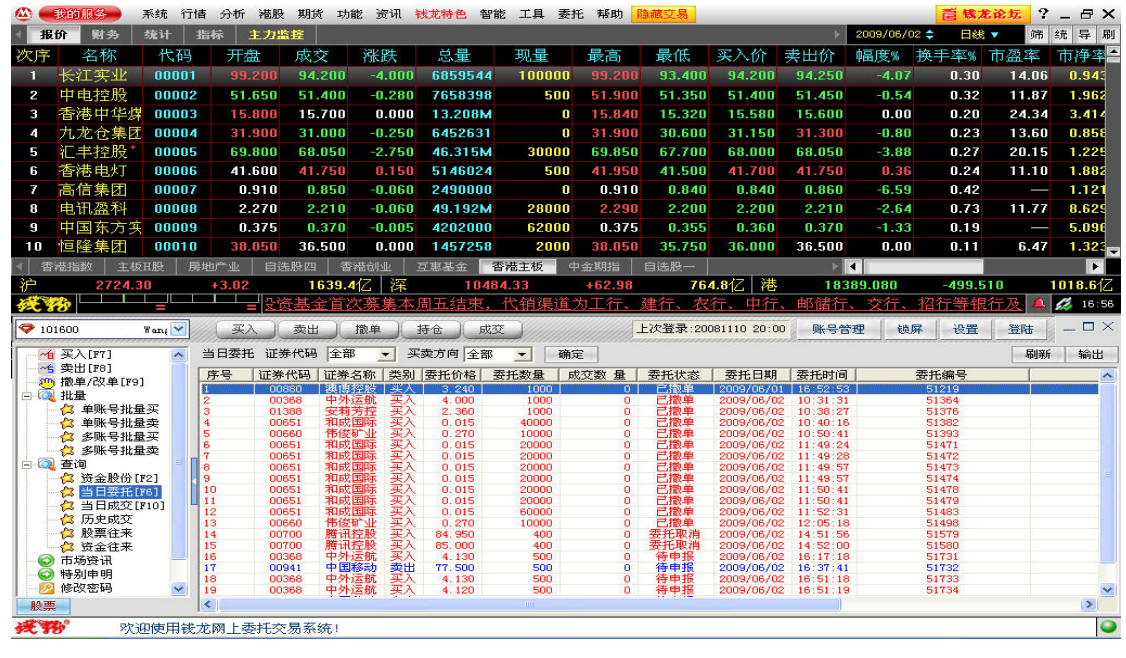

点击刷新,刷新当前用户的数据信息,这些数据包括资金和股票的数据信息。
 点击输出,保存当前信息数据中的数据。

# 3. 当日成交查询

点击交易模式选择窗口中的<u>查询</u>,再点击<u>当日成交</u>。系统显示如下界面:

| £.                                                            | 我的服务 🔰                                  | 系统 行情             | 分析 満腸  | と 期貨 功能 | 能 资讯         | 钳龙特色 智能 | 工具 委打  | 名 帮助 🧗   | 隐藏交易     |             |        | _        | <b>首</b> 俄2 | 乾论坛 ?  | _ @ ×   |
|---------------------------------------------------------------|-----------------------------------------|-------------------|--------|---------|--------------|---------|--------|----------|----------|-------------|--------|----------|-------------|--------|---------|
| 报                                                             | 价 财务 🗄                                  | 统计 措              | 标 主力   | 监控      |              |         |        |          |          |             |        | 2009/06/ | 02 🗢 日銭     | , 筛    | 统导刷     |
| 欠序                                                            | 名称                                      | 代码                | 开盘     | 成交      | 涨跌           | 量总      | 现量     | 最高       | 最低       | 买入价         | 卖出价    | 幅度%      | 换手率%        | 市盈率    | 市净率     |
|                                                               | 长江实业                                    | 00001             |        | 94.200  | -4.000       | 6859544 | 100000 |          | 93,400   | 94.200      | 94.250 | -4.07    | 0.30        | 14.06  | 0.943   |
| 2                                                             | 中电控股                                    | 00002             | 51.650 | 51.400  | -0.280       | 7658398 | 500    | 51.900   | 51.350   | 51.400      | 51.450 | -0.54    | 0.32        | 11.87  | 1.962   |
| 3                                                             | 香港中华煤                                   | 00003             | 15.800 | 15.700  | 0.000        | 13.208M | 0      | 15.840   | 15.320   | 15.580      | 15.600 | 0.00     | 0.20        | 24.34  | 3.414   |
| 4                                                             | 九龙仓集团                                   | 00004             | 31.900 | 31.000  | -0.250       | 6452631 | 0      | 31.900   | 30.600   | 31.150      | 31.300 | -0.80    | 0.23        | 13.60  | 0.858   |
| 5                                                             | 汇丰控股*                                   | 00005             | 69.800 | 68.050  | -2.750       | 46.315M | 30000  | 69.850   | 67.700   | 68.000      | 68.050 | -3.88    | 0.27        | 20.15  | 1.225   |
| 6                                                             | 香港电灯                                    | 00006             | 41.600 | 41.750  | 0.150        | 5146024 | 500    | 41.950   | 41.500   | 41.700      | 41.750 | 0.36     | 0.24        | 11.10  | 1.882   |
| 7                                                             | 高信集团                                    | 00007             | 0.910  | 0.850   | -0.060       | 2490000 | 0      | 0.910    | 0.840    | 0.840       | 0.860  | -6.59    | 0.42        |        | 1.121   |
| 8                                                             | 电讯盈科                                    | 00008             | 2.270  | 2.210   | -0.060       | 49.192M | 28000  | 2.290    | 2.200    | 2.200       | 2.210  | -2.64    | 0.73        | 11.77  | 8.629   |
| 9                                                             | 中国东方实                                   | 00009             | 0.375  | 0.370   | -0.005       | 4202000 | 62000  | 0.375    | 0.355    | 0.360       | 0.370  | -1.33    | 0.19        |        | 5.096   |
| 10                                                            | 恒隆集团                                    | 00010             | 38.050 | 36.500  | 0.000        | 1457258 | 2000   | 38.050   | 35.750   | 36.000      | 36.500 | 0.00     | 0.11        | 6.47   | 1.323   |
| 좀                                                             | 港指数   主板I                               | I股 房 <sup>i</sup> | 也产业 自  | 先股四 香   | 港创业          | 互惠基金 香  | 芯主板 中  | 金期指      | 自选股一     |             | Þ      | 4        |             |        | Þ       |
| 户                                                             | 2724.30                                 | )                 | +3.02  | 1639.4  | 亿  深         | 10484   | .33    | +62.98   | 764      | 4.8亿 港      | 18     | 389.080  | -499.5      | 510    | 1018.6亿 |
| 23                                                            | 3                                       | =                 | = 利    | 五结束,作   | て钥渠道         | 为上行、建行  | 丁、农行、  | 甲行、      | 邮储行、     | 交行、招        | 行等银行   | 「人各大多    | 手前。投資       | [有风] 🐥 | 16:56   |
| <b>&gt;</b> 10                                                | 1600 Y                                  | ľanį 🔽            | 买入     | 卖出      | 撤单           | 持仓 成交   | Manna  | - ////// | 上次登录:200 | 081110 20:0 | 9 账号1  | 管理 锁     | 屏 设置        | 登陆     | _ 🗆 ×   |
| ~19                                                           | 买入[F7]                                  | ~                 | 实时成变 证 | 券代码 全部  | 3 👻 3        | 天卖方向 全部 | ▼ 确定   |          |          |             |        |          |             | 局除所    | 輸出      |
| ~5                                                            | 卖出[F8]<br>场前/20前[ro]                    | E F               | 序号 证券  | 代码 证券:  | <br>名称   买卖: | 类别 成交数量 | 成交价格   | 成交时间     | ( )      | 成交编号        | 0      | 用金 印     | 花税 其他       | 费用     |         |
| - 🟹                                                           | 批量                                      |                   |        |         |              | 1       | 1      | n.       |          |             |        |          |             |        |         |
|                                                               | ☆ 单账号批量                                 | 买                 |        |         |              |         |        |          |          |             |        |          |             |        |         |
|                                                               | ☆ 実験亏抗並                                 | 买买                |        |         |              |         |        |          |          |             |        |          |             |        |         |
|                                                               | 🔁 多账号批量                                 | 卖                 |        |         |              |         |        |          |          |             |        |          |             |        |         |
| ∃ 🔍                                                           | 査询                                      | 01                |        |         |              |         |        |          |          |             |        |          |             |        |         |
|                                                               | ☆ 当日委托[P                                | 6]                |        |         |              |         |        |          |          |             |        |          |             |        |         |
|                                                               | 🔁 当日成交[F                                | 10]               |        |         |              |         |        |          |          |             |        |          |             |        |         |
|                                                               | 13 历史成交<br>合 股票往来                       |                   |        |         |              |         |        |          |          |             |        |          |             |        |         |
|                                                               | ☆ 资金往来                                  |                   |        |         |              |         |        |          |          |             |        |          |             |        |         |
|                                                               | オートスングシュア                               |                   |        |         |              |         |        |          |          |             |        |          |             |        |         |
| -0                                                            | 日本の反応                                   |                   |        |         |              |         |        |          |          |             |        |          |             |        |         |
|                                                               | 特别申明修改密码                                | ~                 |        |         |              |         |        |          |          |             |        |          |             |        |         |
|                                                               | 特别申明修改密码                                | ~                 |        |         |              |         |        |          |          |             |        |          |             |        |         |
| ●<br>●<br>●<br>●<br>●<br>●<br>●<br>●<br>●<br>●<br>●<br>●<br>● | 市場<br>特別申明<br>修改密码                      | ✓                 |        |         |              |         |        |          |          |             |        |          |             |        |         |
|                                                               | 中場员用<br>特别申明<br>修改密码<br>■<br>■<br>「「一」」 | <u>▼</u><br>统!    |        |         |              |         |        |          |          |             |        |          |             |        | •       |

- ▶ 可用过滤工具条过滤查询您感兴趣的交易。
- ▶ 点击刷新,刷新当前用户的数据信息,这些数据包括资金和股票的数据信息。
- 点击输出,保存当前信息数据中的数据。具体的操作方法,详见 5.3.3 章节中的输出 模式。
- ▶ 过滤工具条,如下图所示:

| 实时成交 | 证券代码 | 全部 | • | 买卖方向全部 💽 | 确定 |
|------|------|----|---|----------|----|
|      |      |    |   |          |    |

在证券代码中选择您想查看的证券代码,或者您可以选择全部,查看全部的交易。这些数据 都是本日的交易操作。

在买卖方向,选择您需要查看的买卖类型,您可以选择只查看买入的交易,也可以只查看卖出的交易,或者您可以查看全部的本日的交易。

点击确定确认本次查询操作。

# 4. 历史成交查询

点击交易模式选择窗口中的<u>查询</u>,再点击<u>历史成交</u>。系统显示如下界面:

| @●                                                                                                    | 我的服务                    | 系统行     | 计插分析 港服   | 期货 功     | 能 资讯 🚼            | 成大特色 智能    | 工具 委托        | 6 帮助 🕅 | 急藏交易                |             |         |           | <b>首城</b> ; | t论坛 ?               | ×       |
|----------------------------------------------------------------------------------------------------|-------------------------|---------|-----------|----------|-------------------|------------|--------------|--------|---------------------|-------------|---------|-----------|-------------|---------------------|---------|
| <b>4</b> H                                                                                                    | 份则务                     | 统计      | 指标 主力     | S E      |                   |            |              |        |                     |             | Þ       | 2009/06/0 | 2 🗢 日継      | 🔻 筛                 | 统导刷     |
| 次序                                                                                                    | 名称                      | 代码      | 开盘        | 成交       | 涨跌                | 总量         | 现量           | 最高     | 最低                  | 买入价         | 卖出价     | 幅度%       | 换手率%        | 市盈率                 | 市净率 *   |
| 1                                                                                                    | 长江实业                    | 0000    | 1 99.200  | 94.200   | -4.000            | 6859544    | 100000       | 99.200 | 93.400              | 94.200      | 94.250  | -4.07     | 0.30        | 14.06               | 0.943   |
| 2                                                                                                    | 中电控股                    | 0000    | 2 51.650  | 51.400   | -0.280            | 7658398    | 500          | 51.900 | 51.350              | 51.400      | 51.450  | -0.54     | 0.32        | 11.87               | 1.962   |
| 3                                                                                                    | 香港中华煤                   | 0000    | 3 15.800  | 15.700   | 0.000             | 13.208M    | 0            | 15.840 | 15.320              | 15.580      | 15.600  | 0.00      | 0.20        | 24.34               | 3.414   |
| 4                                                                                                    | 九龙仓集团                   | 0000    | 4 31.900  | 31.000   | -0.250            | 6452631    | 0            | 31.900 | 30.600              | 31.150      | 31.300  | -0.80     | 0.23        | 13.60               | 0.858   |
| 5                                                                                                    | 汇丰控股*                   | 0000    | 5 69.800  | 68.050   | -2.750            | 46.315M    | 30000        | 69.850 | 67.700              | 68.000      | 68.050  | -3.88     | 0.27        | 20.15               | 1.225   |
| 6                                                                                                    | 香港电灯                    | 0000    | 6 41.600  | 41.750   | 0.150             | 5146024    | 500          | 41.950 | 41.500              | 41.700      | 41.750  | 0.36      | 0.24        | 11.10               | 1.882   |
| 7                                                                                                    | 高信集团                    | 0000    | 7 0.910   | 0.850    | -0.060            | 2490000    | 0            | 0.910  | 0.840               | 0.840       | 0.860   | -6.59     | 0.42        |                     | 1.121   |
| 8                                                                                                    | 电讯盈科                    | 0000    | 8 2.270   | 2.210    | -0.060            | 49.192M    | 28000        | 2.290  | 2.200               | 2.200       | 2.210   | -2.64     | 0.73        | 11.77               | 8.629   |
| 9                                                                                                    | 中国东方实                   | 0000    | 9 0.375   | 0.370    | -0.005            | 4202000    | 62000        | 0.375  | 0.355               | 0.360       | 0.370   | -1.33     | 0.19        |                     | 5.096   |
| 10                                                                                                    | 恒隆集团                    | 0001    | 0 38.050  | 36.500   | 0.000             | 1457258    | 2000         | 38.050 | 35.750              | 36.000      | 36.500  | 0.00      | 0.11        | 6.47                | 1.323   |
| 1                                                                                                    | 港指数   主板                | H股      | 房地产业   自i |          | 港创业 3             | 主要基金 香     | 港主板 🖶        | 金期指    | 自选股一                |             | Þ       | 4         |             |                     |         |
| 汇                                                                                                    | 2724.3                  | 0       | +3.02     | 1639.4   | 4亿 深              | 10484      | 1.33<br>PA-D | +62.98 | 764<br>B \$C \$1.40 | 4.8亿 港      |         | 389.080   | -499.       | 510<br>- circum ( 🍙 | 1018.61 |
| 92C 1                                                                                                    | 13                      |         |           | 积件 按权    | <b>八理問名</b> 2     | * •        | 伐北東金         | 民共03版: | 取利开致                | 1 目度推       | 9万5 二洋市 | 「土力要      | 25店, 卒ゲ     | 5头现 🐥               | 17:00   |
| <b>?</b> 1                                                                                                    | 01600                   | Wanį 🚩  | (买入)      | 卖出       | 撤单                | 寿仓 成交      |              | L      | -次登录:200            | 081110 20:0 | 00 账号管  | 會理 锁      | 屏 设置        | 胡登                  | _       |
| ~                                                                                                    | 买入[F7]                  | ^       | 历史成变 查证   | 旬日期 2009 | - 4- 3 <b>-</b> 3 | 2009- 6- 2 | -            |        |                     |             |         |           |             | 刷亲                  | 所 输出    |
| ~                                                                                                    | - 卖出[F8]<br>- 撤单/改单[F9] | e 🗌     | 序号 证券     | 代码 证券    | 名称 买卖类            | 别成交数量      | 成交价格         | 成交日期   | 成交时间                |             | 成交编号    | 1         | 用金 印        | 花税 其他               | 也费用     |
|                                                                                                    | 批量                      |         |           |          |                   |            |              |        |                     |             |         |           |             |                     |         |
|                                                                                                    | → 单账号批量                 | ション     |           |          |                   |            |              |        |                     |             |         |           |             |                     |         |
|                                                                                                    | ☆ 多账号批量                 | ا<br>لا |           |          |                   |            |              |        |                     |             |         |           |             |                     |         |
|                                                                                                    | 🕻 多账号批量                 | 卖       |           |          |                   |            |              |        |                     |             |         |           |             |                     |         |
| E-10                                                                                                    | ▲ 查询<br>▲               | 721     |           |          |                   |            |              |        |                     |             |         |           |             |                     |         |
|                                                                                                    | →☆ 当日委托[]               | 76]     |           |          |                   |            |              |        |                     |             |         |           |             |                     |         |
|                                                                                                    | ── 当日成交[:               | 710]    | u         |          |                   |            |              |        |                     |             |         |           |             |                     |         |
|                                                                                                    | 一位 股票往来                 |         |           |          |                   |            |              |        |                     |             |         |           |             |                     |         |
|                                                                                                    | 🔁 资金往来                  |         |           |          |                   |            |              |        |                     |             |         |           |             |                     |         |
| -9                                                                                                    | 市场资讯                    |         |           |          |                   |            |              |        |                     |             |         |           |             |                     |         |
|                                                                                                    | 修改密码                    | ~       |           |          |                   |            |              |        |                     |             |         |           |             |                     |         |
| 股王                                                                                                    |                         |         | 60        |          |                   |            |              |        |                     |             |         |           |             |                     |         |
| and the second second se |                         |         |           |          |                   |            |              |        |                     |             |         |           |             |                     |         |
| ▲招                                                                                                    | <b>集国际</b>              | 宛       | 迎使用钱龙网    | 上委托交易    | 晶系统!              |            |              |        |                     |             |         |           |             |                     | 9       |

- ▶ 点击刷新,刷新当前用户的数据信息,这些数据包括资金和股票的数据信息。
- ▶ 点击输出,保存当前信息数据中的数据。
- ▶ 查询工具条,如下图所示:

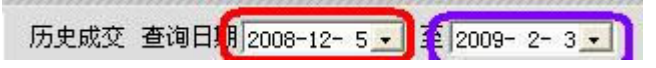

在红色线框的时间选择框里选择查询开始时间。 在蓝色线框的时间选择框里选择查询结束时间。 点击刷新按扭,刷新当前显示的信息。

# 5. 股票往来查询

点击交易模式选择窗口中的<u>查询</u>,再点击<u>股票往来</u>。系统显示如下界面:

|            | 我的服务                                                                                                    | 系统 行作                                                                                                 | 青 分析 灌股  | 期货 功能     | 2 资讯 🕴                                  | <b>试龙特色</b> 智能 | 能 工具 委打          | 毛 帮助 🚺      | 急藏交易     |             |        |           | <b>蒼 钱</b> 太 | 论坛 ?     | _ 🗗 🗙   |
|------------|----------------------------------------------------------------------------------------------------|----------------------------------------------------------------------------------------------------|----------|-----------|-----------------------------------------|----------------|------------------|-------------|----------|-------------|--------|-----------|--------------|----------|---------|
| 4          | 报价 财务                                                                                                    | 统计                                                                                                    | 指标 主力器   | 揺         |                                         |                |                  |             |          |             |        | 2009/06/0 | 2 🗢 日线       | ▼ 筛      | 统导刷     |
| 次月         | 予 名称                                                                                                    | 代码                                                                                                    | 开盘       | 成交        | 涨跌                                      | 总量             | 现量               | 最高          | 最低       | 买入价         | 卖出价    | 幅度%       | 换手率%         | 市盈率      | 市净率     |
| 1          | 长江实业                                                                                                    | 00001                                                                                                 | 99.200   | 94.200    | -4.000                                  | 6859544        | 100000           | 99.200      | 93.400   | 94.200      | 94.250 | -4.07     | 0.30         | 14.06    | 0.943   |
| 2          | 中电控股                                                                                                    | 00002                                                                                                 | 51.650   | 51.400    | -0.280                                  | 7658398        | 500              | 51.900      | 51.350   | 51.400      | 51.450 | -0.54     | 0.32         | 11.87    | 1.962   |
| 3          | 香港中华煤                                                                                                    | 00003                                                                                                 | 15.800   | 15.700    | 0.000                                   | 13.208M        | 0                | 15.840      | 15.320   | 15.580      | 15.600 | 0.00      | 0.20         | 24.34    | 3.414   |
| 4          | 九龙仓集团                                                                                                    | 00004                                                                                                 | 31.900   | 31.000    | -0.250                                  | 6452631        | 0                | 31.900      | 30.600   | 31.150      | 31.300 | -0.80     | 0.23         | 13.60    | 0.858   |
| 5          | 汇丰控股*                                                                                                    | 00005                                                                                                 | 69.800   | 68.050    | -2.750                                  | 46.315M        | 30000            | 69.850      | 67.700   | 68.000      | 68.050 | -3.88     | 0.27         | 20.15    | 1.225   |
| 6          | 香港电灯                                                                                                    | 00006                                                                                                 | 41.600   | 41.750    | 0.150                                   | 5146024        | 500              | 41.950      | 41.500   | 41.700      | 41.750 | 0.36      | 0.24         | 11.10    | 1.882   |
| 7          | 高信集团                                                                                                    | 00007                                                                                                 | 0.910    | 0.850     | -0.060                                  | 2490000        | 0                | 0.910       | 0.840    | 0.840       | 0.860  | -6.59     | 0.42         |          | 1.121   |
| 8          | 电讯盈科                                                                                                    | 00008                                                                                                 | 2.270    | 2.210     | -0.060                                  | 49.192M        | 28000            | 2.290       | 2.200    | 2.200       | 2.210  | -2.64     | 0.73         | 11.77    | 8.629   |
| 9          | 中国东方实                                                                                                    | 00009                                                                                                 | 0.375    | 0.370     | -0.005                                  | 4202000        | 62000            | 0.375       | 0.355    | 0.360       | 0.370  | -1.33     | 0.19         |          | 5.096   |
| 10         | 恒隆集团                                                                                                    | 00010                                                                                                 | 38.050   | 36.500    | 0.000                                   | 1457258        | 2000             | 38.050      | 35.750   | 36.000      | 36.500 | 0.00      | 0.11         | 6.47     | 1.328   |
|            | 香港指数   主板                                                                                                    | 田股 月                                                                                                  | 地产业   自选 | 股四   香津   | 「「「「「「」」 「「」 「」 「」 「」 「」 「」 「」 「」 「」 「」 | 互惠基金           | 昏着主板             | ・金期指        | 自选股一     |             | 1      | 4         |              |          |         |
| 沪          | 2724.3                                                                                                    |                                                                                                    | +3.02    | 1639.4    | ム 深                                     | 1048           | 4.33<br>∞ 1.27 → | +62.98      | /64      | 4.81公 裕     | 183    | 89.080    | -499.5       |          | 018.612 |
| 920        | 39                                                                                                    |                                                                                                    | _        | 🗸 😯       | 化典亚耶                                    | 《头或败取》         | 別开級: 目           | <b>贤</b> 拘小 | 体巾 土     | 二/J安X1店,    | 半九大马   | 心王山场近     | 品/全土 / JA    | AIHU ! 📥 | M 17:02 |
| <b>?</b> 1 | 101600                                                                                                    | Wanį 🚩                                                                                                | 买入       | 卖出 1      | 散单                                      | 持仓 成3          | Σ                | L           | -次登录:200 | 081110 20:0 | 0 账号管  | 行理 锁肌     | 异 设置         | 登陆       | _ 🗆 ×   |
| -          | ▲ 买入[₹7]                                                                                                    | ~                                                                                                    | 股票往来 查试  | 9日期 2009- | 4-3-                                    | 至 2009-6-      | 2 -              |             |          |             |        |           |              | 刷新       | 输出      |
|            | ~5 卖出[F8]<br>10 渤鱼/改鱼[F9]                                                                                                    | 1                                                                                                    | 序号 发生    | 日期存入      | √提取                                     | 交易日期           | 交收日期             | 证券代码        | 证券名;     | 称 发生        | 数量     |           |              |          |         |
| 6          | ◎ 批量                                                                                                    | •                                                                                                    | 1 2009   | /05/29    | :                                       | 2009/05/29 1   | 1900/01/01       | 00941       | 中国移      | 动           | 500    |           |              |          |         |
|            | → ☆ 単账号批量                                                                                                    | 上安                                                                                                    |          |           |                                         |                |                  |             |          |             |        |           |              |          |         |
|            |                                                                                                    | 1. X                                                                                                  |          |           |                                         |                |                  |             |          |             |        |           |              |          |         |
|            | - いい るり吹 ち 北耳                                                                                                    | 1995年1997年1997年1997年1997年1997年1997年1997年                                                              |          |           |                                         |                |                  |             |          |             |        |           |              |          |         |
|            | ☆ 多账号批量                                                                                                    | t头<br>t卖                                                                                              |          |           |                                         |                |                  |             |          |             |        |           |              |          |         |
| 17         | <ul> <li>         ・ シェックルコ         ・ シェックルコ         ・ シェックルコ         ・ シェックルコ         ・ シェックルコ         ・ シェックルコ         ・ シェックルコ         ・ シェックルコ         ・ シェックルコ         ・ シェックルコ         ・ シェックルコ         ・ シェックルコ         ・ シェックルコ         ・ シェックルコ         ・ シェックルコ         ・ シェックルコ         ・ シェックルコ         ・・・・・・・・・・・・・・・・・・・・・・・・・・・・・</li></ul>                                                                                                    | t头<br>t卖<br>r21                                                                                       |          |           |                                         |                |                  |             |          |             |        |           |              |          |         |
|            | <ul> <li></li></ul>                                                                                                    | E头<br>E卖<br>F2]<br>F6]                                                                                |          |           |                                         |                |                  |             |          |             |        |           |              |          |         |
|            |                                                                                                    | 野<br>王<br>(<br>王<br>(<br>王<br>(<br>)<br>(<br>)<br>(<br>)<br>(<br>)<br>(<br>)<br>(<br>)<br>(<br>)<br>( |          |           |                                         |                |                  |             |          |             |        |           |              |          |         |
|            |                                                                                                    | E头<br>E卖<br>F2]<br>F6]<br>F10]                                                                        |          |           |                                         |                |                  |             |          |             |        |           |              |          |         |
|            | 2 多味号批量<br>2 查询<br>查询<br>2 当日委成立<br>2 当日委成立<br>2 二<br>2 二<br>2 二<br>2 二<br>3 二<br>3 二<br>4 二<br>5 金融份<br>1<br>- 2<br>5 金融份<br>1<br>- 2<br>- 2<br>- 2<br>- 2<br>- 2<br>- 2<br>- 2<br>- 2                                                                                                    | t头<br>t卖<br>F2]<br>F6]<br>F10]                                                                        |          |           |                                         |                |                  |             |          |             |        |           |              |          |         |
|            |                                                                                                    | ±头<br>封交<br>F2]<br>F6]<br>F10]                                                                        |          |           |                                         |                |                  |             |          |             |        |           |              |          |         |
|            | <ul> <li>▲ 2 wk 54 H = 3 wk 54 H = 3 wk 54 H = 3 wk 54 H = 3 wk 54 H = 3 wk 54 K = 3 wk 54 k = 3 wk 54 k = 3</li></ul> | £头<br>1支<br>F2]<br>F6]<br>F10]                                                                        |          |           |                                         |                |                  |             |          |             |        |           |              |          |         |
|            | ▲ 2 Sum State                                                                                                    | t头<br>t卖<br>F2]<br>F6]<br>F10]                                                                        |          |           | ا ا ا ا ا ا ا ا ا ا ا ا ا ا ا ا ا ا ا   |                |                  |             |          |             |        |           |              |          |         |

▶ 点击刷新,刷新当前用户的数据信息,这些数据包括全部的股票交易的数据信息。

- ▶ 点击输出,保存当前信息数据中的数据。
- ▶ 查询工具条,如下图所示:

证券存提 (查询日期 2008-12-5 -)至 (2009-2-3 -)

在红色线框的时间选择框里选择查询开始时间。 在蓝色线框的时间选择框里选择查询结束时间。 点击刷新按扭,刷新当前显示的信息。

# 6. 现金往来查询

点击交易模式选择窗口中的<u>查询</u>,再点击<u>现金往来</u>。系统显示如下界面:

|             | 我的服务                  | 系统       | 行情 | 分析 港   | 股 期货     | 功能资讯       | 钱龙特色 4     | 智能 工具  | 委托 帮助     | 隐藏交易    |             |        |           | <b></b> 唐 载力 | 轮坛 ?     | _ 8 ×   |
|-------------|-----------------------|----------|----|--------|----------|------------|------------|--------|-----------|---------|-------------|--------|-----------|--------------|----------|---------|
| <  <b>∄</b> | 助 财务                  | 统计       | 指相 | 帝 主力   | 7监控      |            |            |        |           |         |             |        | 2009/06/0 | 02 🗢 日銭      | ▼ 筛      | 统导刷     |
| 次序          | 名称                    | 代征       | 马  | 开盘     | 成交       | 涨跌         | 总量         | 现量     | 最高        | 最低      | 买入价         | 卖出价    | 幅度%       | 换手率%         | 市盈率      | 市净率     |
| 1           | 长江实业                  | 000      | 01 | 99.20  | 94.20    | 0 -4.000   | 685954     | 4 1000 | 00 99.200 | 93.400  | 94.200      | 94.250 | -4.07     | 0.30         | 14.06    | 0.943   |
| 2           | 中电控股                  | 000      | 02 | 51.65  | 0 51.40  | 0 -0.280   | 765839     | 8 5    | 00 51.900 | 51.350  | 51.400      | 51.450 | -0.54     | 0.32         | 11.87    | 1.962   |
| 3           | 香港中华煤                 | 000      | 03 | 15.80  | 15.70    | 0 0.000    | 13.208     | M      | 0 15.840  | 15.320  | 15.580      | 15.600 | 0.00      | 0.20         | 24.34    | 3.414   |
| 4           | 九龙仓集团                 | 000      | 04 | 31.90  | 31.00    | 0 -0.250   | 645263     | 1      | 0 31.900  | 30.600  | 31.150      | 31.300 | -0.80     | 0.23         | 13.60    | 0.858   |
| 5           | 汇丰控股*                 | 000      | 05 | 69.80  | 68.05    | 0 -2.750   | 46.315     | M 300  | 69.850    | 67.700  | 68.000      | 68.050 | -3.88     | 0.27         | 20.15    | 1.225   |
| 6           | 香港电灯                  | 000      | 06 | 41.60  | 0 41.75  | 0 0.150    | 514602     | 4 5    | 00 41.950 | 41.500  | 41.700      | 41.750 | 0.36      | 0.24         | 11.10    | 1.882   |
| 7           | 高信集团                  | 000      | 07 | 0.91   | 0.85     | 0 -0.060   | 249000     | 0      | 0 0.910   | 0.840   | 0.840       | 0.860  | -6.59     | 0.42         | -        | 1.121   |
| 8           | 电讯盈科                  | 000      | 08 | 2.27   | 2.21     | 0 -0.060   | 49.1921    | M 280  | 00 2.290  | 2.200   | 2.200       | 2.210  | -2.64     | 0.73         | 11.77    | 8.629   |
| 9           | 中国东方实                 | 000      | 09 | 0.37   | 5 0.37   | 0 -0.005   | 420200     | 0 620  | 00 0.379  | 5 0.355 | 0.360       | 0.370  | -1.33     | 0.19         |          | 5.090   |
| 10          | 但隆集团                  | 000      | 10 | 38.05  | 36.50    | 0 0.000    | 145725     | 8 20   | 00 38.050 | 35.750  | 36.000      | 36.500 | 0.00      | 0.11         | 6.47     | 1.323   |
|             | ア満指数 │ 主板             | H股       | 房地 | 产业   自 | 选股四      | 香港创业       | 互惠基金       | 香港主板   | 中金期指      | 自选股一    |             | ÷      | 1         |              |          |         |
| 沪           | 2724.3                |          | 1  | 3.02   | 1639     | 9.4亿 深     | 10         | 484.33 | +62.98    | 76      | 4.8亿 港      | 183    | 389.080   | -499.5       | 10       | 1018.61 |
| 92C         | 18 A                  |          |    | =      |          |            |            |        |           |         |             |        | 欢迎使用      | 代礼证务         | (2711) 🐥 | 17:02   |
| <b>?</b> 1  | 01600                 | Wani 🔽   |    | 买入     | 卖出       | 撤单         | 持仓         | 成交     |           | 上次登录:20 | 081110 20:0 | 00 账号管 | が理 锁      | 屏 设置         | 登陆       | _ 🗆 ×   |
|             | ▲ 买入[F7]              | ~        | 现  | 金往来 查  | 询日期 📶    | 8-4-3-     | 至 2009- 6- | 2 -    |           |         |             |        |           |              | 刷新       | 輸出      |
|             | 5 卖出[F8]<br>渤魚/次前[ro] |          | 序  | ~믕 %   | 全日期      | 交易日期       | 交收日期       | 操作类别   | 发生金额      | 市种      |             |        |           |              |          | -       |
|             | 111年113               |          | 1  | 20     | 09/05/27 | 2009/05/27 | 1900/01/01 |        | 30000.000 | 港元      |             |        |           |              |          |         |
|             | → (二) 単账号批量           | ほう       |    |        |          |            |            |        |           |         |             |        |           |              |          |         |
|             | → 全外号北重               | L英<br>上买 |    |        |          |            |            |        |           |         |             |        |           |              |          |         |
|             | 🖉 多账号批量               | 卖        |    |        |          |            |            |        |           |         |             |        |           |              |          |         |
|             | ▲ 登询<br>→ ☆ 労金股份[1    | 21       |    |        |          |            |            |        |           |         |             |        |           |              |          |         |
|             | ☆ 当日委托[1              | 76]      |    |        |          |            |            |        |           |         |             |        |           |              |          |         |
|             |                       | 710]     |    |        |          |            |            |        |           |         |             |        |           |              |          |         |
|             | ☆ 股票往来                |          |    |        |          |            |            |        |           |         |             |        |           |              |          |         |
| 6           | ☐ 资金往来                |          |    |        |          |            |            |        |           |         |             |        |           |              |          |         |
|             | 特别申明                  |          |    |        |          |            |            |        |           |         |             |        |           |              |          |         |
| 1-2         | 2 修改密码                | ~        |    |        |          |            |            |        |           |         |             |        |           |              |          |         |
| 股           |                       |          |    |        |          |            |            |        |           |         |             |        |           |              |          |         |
|             | <b>F</b>              |          |    |        |          |            |            |        |           |         |             |        |           |              |          |         |

- ▶ 点击刷新,刷新当前用户现金往来数据信息。
- 点击输出,保存当前信息数据中的数据。具体的操作方法,详见 5.3.3 章节中的输出 模式。
- ▶ 查询工具条,如下图所示:

证券存提 (查询日期 2008-12-5 • )至 (2009-2-3 • )

在红色线框的时间选择框里选择查询开始时间。 在蓝色线框的时间选择框里选择查询结束时间。 点击刷新按扭,刷新当前显示的信息。

# 十、密码修改

点击交易模式选择窗口中的修改密码。系统显示如下界面:

|              | 我的服务            | 系统 行情    | 分析 港股           | 期货 功   | 能资讯    | 钱龙特色 智能              | 七 工具 委打 | 托 帮助 阻 | 藏交易     |             |        |           | <b>蒼蛾</b> 丸 | t论坛 ? | _ 🗗 🗙          |
|--------------|-----------------|----------|-----------------|--------|--------|----------------------|---------|--------|---------|-------------|--------|-----------|-------------|-------|----------------|
| < 排          | 的 财务 :          | 统计 指     | 标 主力器           | 整      |        |                      |         |        |         |             |        | 2009/06/0 | 12 韋 🛛 日线   | 9 第   | 统导刷            |
| 次序           | 名称              | 代码       | 开盘              | 成交     | 涨跌     | 总量                   | 现量      | 最高     | 最低      | 买入价         | 卖出价    | 幅度%       | 换手率%        | 市盈率   | 市净率 1          |
| 1            | 长江实业            | 00001    | 99.200          | 94.200 | -4.000 | 6859544              | 100000  | 99.200 | 93.400  | 94.200      | 94.250 | -4.07     | 0.30        | 14.06 | 0.943          |
| 2            | 中电控股            | 00002    | 51.650          | 51.400 | -0.280 | 7658398              | 500     | 51.900 | 51.350  | 51.400      | 51.450 | -0.54     | 0.32        | 11.87 | 1.962          |
| 3            | 香港中华煤           | 00003    | 15.800          | 15.700 | 0.000  | 13.208M              | 0       | 15.840 | 15.320  | 15.580      | 15.600 | 0.00      | 0.20        | 24.34 | 3.414          |
| 4            | 九龙仓集团           | 00004    | 31.900          | 31.000 | -0.250 | 6452631              | 0       | 31.900 | 30.600  | 31.150      | 31.300 | -0.80     | 0.23        | 13.60 | 0.858          |
| 5            | 汇丰控股*           | 00005    | 69.800          | 68.050 | -2.750 | 46.315M              | 30000   | 69.850 | 67.700  | 68.000      | 68.050 | -3.88     | 0.27        | 20.15 | 1.225          |
| 6            | 香港电灯            | 00006    | 41.600          | 41.750 | 0.150  | 5146024              | 500     | 41.950 | 41.500  | 41.700      | 41.750 | 0.36      | 0.24        | 11.10 | 1.882          |
| 7            | 高信集团            | 00007    | 0.910           | 0.850  | -0.060 | 2490000              | 0       | 0.910  | 0.840   | 0.840       | 0.860  | -6.59     | 0.42        |       | 1.121          |
| 8            | 电讯盈科            | 00008    | 2.270           | 2.210  | -0.060 | 49.192M              | 28000   | 2.290  | 2,200   | 2.200       | 2.210  | -2.64     | 0.73        | 11.77 | 8.629          |
| 9            | 中国东方实           | 00009    | 0.375           | 0.370  | -0.005 | 4202000              | 62000   | 0.375  | 0.355   | 0.360       | 0.370  | -1.33     | 0.19        |       | 5.090          |
| 10           | 恒隆集团            | 00010    | 38.050          | 36.500 | 0.000  | 1457258              | 2000    | 38.050 | 35.750  | 36.000      | 36.500 | 0.00      | 0.11        | 6.47  | 1.328          |
| <b>소</b> 콘   | 港指数   主板]       | H股 房地    | 炉业 自选           | 殿四 香   | 潜创业 .  | 互惠基金 🔤               | 諸主板 🛛   | P金期指   | 自选股一    |             | Þ      | 4         |             |       | Þ              |
| 沪            | 2724.3          | 0        | +3.02           | 1639.4 | 1亿 深   | 10484                | 4.33    | +62.98 | 76-     | 4.8亿 港      | 183    | 89.080    | -499.5      | 10    | 1018.67        |
| 4 <b>4</b> 0 | 3               |          |                 | 次      | 迎使用铁   | 专龙证券分析               | 斤系统!!   |        |         |             |        |           |             | 4     | <i>6</i> 17:03 |
| 💝 10         | 1600            | ff ang 💌 | (买入)            | 奏出 )   | 撤单     | 持仓 ) 成交              | ε )     | H      | 次登录:200 | 081110 20:0 | 0 账号管  | 理锁        | 异 设置        | 登陆    | $-\Box \times$ |
|              | 买入[177]         | ~        |                 |        |        |                      |         |        |         |             |        |           |             |       |                |
|              | 卖出[F8]          |          | 密码类型            | 登录密码   | •      |                      |         |        |         |             |        |           |             |       |                |
|              | 撤単/改単[F9]<br>批量 |          | 百祭寻家四           |        |        | 查尔 <del>汉曲 (2)</del> |         |        |         |             |        |           |             |       |                |
|              | 🗘 单账号批量         | 买        | W TO W TO MO II |        |        | -tA THE SHA          |         |        |         |             |        |           |             |       |                |
|              |                 | 卖        | 新登录密码           |        |        |                      |         |        |         |             |        |           |             |       |                |
|              | ☆ 多账号批量         | 卖        | ACTORIZAN 1     |        |        |                      |         |        |         |             |        |           |             |       |                |
| = 0          | 查询              |          | NOTES HOUNDARY  |        |        |                      |         |        |         |             |        |           |             |       |                |
|              | → 資金股份し         | 61       |                 | 确定     | 重置     |                      |         |        |         |             |        |           |             |       |                |
|              | 🔁 当日成交[F        | 10]      |                 |        |        |                      |         |        |         |             |        |           |             |       |                |
|              | つ 助史成交          |          | 按确认按钮。          | 帕认修改   |        |                      |         |        |         |             |        |           |             |       |                |
|              | ☆ 资金往来          |          |                 |        |        |                      |         |        |         |             |        |           |             |       |                |
|              | 市场资讯            | _        |                 |        |        |                      |         |        |         |             |        |           |             |       |                |
|              | 神动中明            | ~        |                 |        |        |                      |         |        |         |             |        |           |             |       |                |
| 股票           |                 |          |                 |        |        |                      |         |        |         |             |        |           |             |       |                |
| ▲招           | ■■■ 易系统!        |          |                 |        |        |                      |         |        |         |             |        |           |             |       | 9              |

| 發录密码  | b JI | 软键盘 |
|-------|------|-----|
| 新登录密码 | 5    |     |
| 新密码确い |      |     |

密码类型包括两种类型

| 登录密码 ▼       | 一种是登录的密码, |
|--------------|-----------|
| 登录密码<br>交易密码 | 一种是交易密码   |

软键盘依旧是提供给您一个用鼠标输入的功能。如图所示:

| 键盘 | (7) | 3                                                                  | 1                                | 6                                                              | 2                                                                                | 4                                                                                                    | 5                                                                                                    | 0                                                                                                    | 8                                                                                                    | 9                                                                                                    |
|----|-----|--------------------------------------------------------------------|----------------------------------|----------------------------------------------------------------|----------------------------------------------------------------------------------|----------------------------------------------------------------------------------------------------|----------------------------------------------------------------------------------------------------|----------------------------------------------------------------------------------------------------|----------------------------------------------------------------------------------------------------|----------------------------------------------------------------------------------------------------|
|    | y   | j                                                                  | k                                | v                                                              | P                                                                                | e                                                                                                    | m                                                                                                    | t                                                                                                    | g                                                                                                    | r                                                                                                    |
|    | n   | f                                                                  | h                                | s                                                              | d                                                                                | q                                                                                                    | i                                                                                                    | u                                                                                                    | 1                                                                                                    | z                                                                                                    |
|    | 0   | w                                                                  | a                                | x                                                              | ь                                                                                | с                                                                                                    | 大                                                                                                    | 写                                                                                                    | 清                                                                                                    | 除                                                                                                    |
|    | 退   | 格                                                                  |                                  |                                                                | 回车                                                                               | 确定                                                                                                    |                                                                                                    |                                                                                                    | ×                                                                                                    | 闭                                                                                                    |
|    |     | y<br>1<br>1<br>1<br>1<br>1<br>1<br>1<br>1<br>1<br>1<br>1<br>1<br>1 | ULI 3<br>y j<br>n f<br>。 w<br>退格 | y     j     k       n     f     h       o     w     a       退格 | y     j     k     v       n     f     h     s       o     w     a     x       退格 | y     j     k     v     p       n     f     h     s     d       o     w     a     x     b       退格     回车 | y     j     k     v     p     e       n     f     h     s     d     q       o     w     a     x     b     c       退格     回车确定 | xmm     (1, 3)     1     5     2     4     5       y     j     k     v     p     e     m       n     f     h     s     d     q     i       o     w     a     x     b     c     大       退格     回车确定 | y     j     k     v     p     e     m     t       n     f     h     s     d     q     i     u       o     w     a     x     b     c     大写       退格     回车确定 | y     j     k     v     p     e     m     t     g       n     f     h     s     d     q     i     u     l       o     w     a     x     b     c     大写     清       退格     回车确定     关 |

### 如果修改密码?

首先,您需要选择您本次修改的密码的类型,是交易密码还是登录密码。 选择完后,在原登录密码框中输入您的原始登入密码,即是您的旧的密码。 输入完成后,在<u>新登录密码框</u>中输入您的新密码。 输入完成后,在<u>新密码确认框</u>中再次输入您的新密码。 点击取消,取消本次修改密码工作。 点击确认确认修改密码。 系统弹出如下对话框:

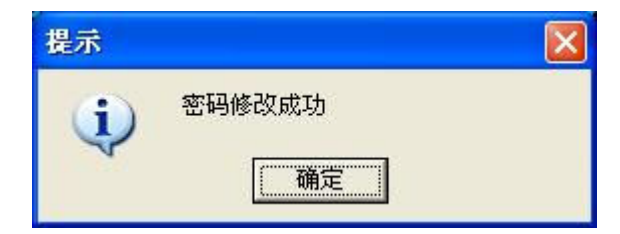

标志密码修改成功。

# 十一、交易雷达

我们在行情的K线上有历史成交的交易雷达

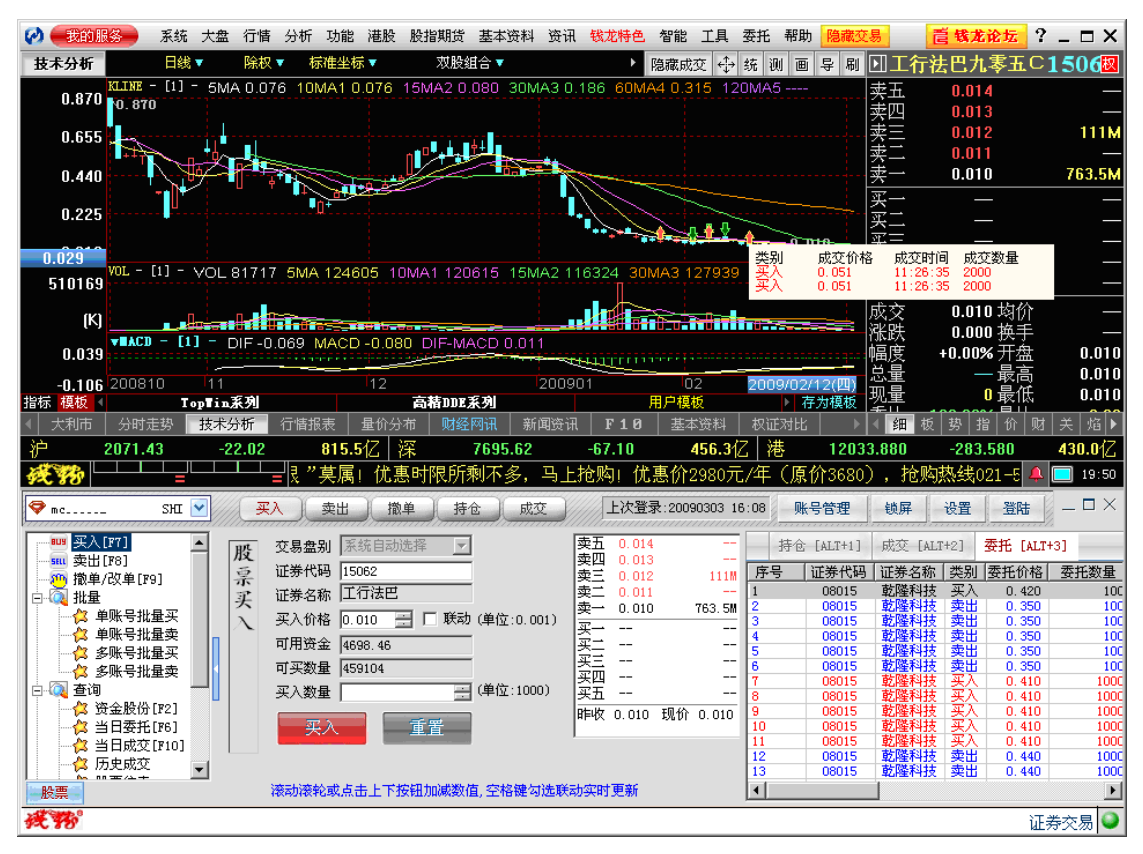

在走势画面上我们有委托雷达

| ⑦ ●我的服务● 系统大盘 行情分析功能 港股                                                                                                    | 股指期货 基本资料 资讯 <mark>钱龙特色</mark> 智                                                                                                    | 能工具委托帮助 隐藏交易                        | <mark>蒼 载龙论坛</mark> ? _ □ ×       |
|----------------------------------------------------------------------------------------------------|----------------------------------------------------------------------------------------------------|-------------------------------------|-----------------------------------|
| <b>分时走势</b> 分笔走势 2009年03月03日◆ 双                                                                                                    | 组合▼ 叠加商品▼                                                                                                    | 隐藏委托 ↔ 导 刷 🚺                        | 长江实业00001 🛛                       |
| 61.900                                                                                                    |                                                                                                    |                                     | 61.700 5.1M                       |
| 61.400                                                                                                    |                                                                                                    | ₩ <u>₩</u> 0.82% <u></u> 霍 <u>巴</u> | 61.650 —                          |
| 60.900                                                                                                    |                                                                                                    | 委托类型 委托价格<br>平 入 61 500             | 委托时间 委托状态 委托数量<br>19:52:11 待申揭  2 |
| 60.275 <                                                                                                    |                                                                                                    | 1.64%                               | 01.300 1.11M                      |
| 499                                                                                                    |                                                                                                    | 王 美 一                               | 61.450 500K                       |
| 250                                                                                                    |                                                                                                    |                                     | 61.400 2.3M<br>61.350 3.6M        |
| K http://www.include.com/include.com/inclu | <u>anan ana amin'ny solatra dia mampiasa dia amin'ny solatra dia mampiasa dia mampiasa dia ma<br/>I 12:000 12:300 15:000 15:000</u> |                                     | 61.300 3.5M                       |
| 2图 ◀ 主力成交量 买卖总量 单数比 毎単                                                                                                    | 均量 买卖力道 量比指标 成交金                                                                                                    | ◎ 戚交量 走势图 ▶ 买五                      | 61.250 3.9M                       |
| <u> </u>                                                                                                    | 显示名称                                                                                                    | <u>卖出价: 61.500</u> 成交               | 61.500 均价 61.116                  |
| 纪 8735 8424 9422 2046 5328 0999 8914<br>-18 5328 3345 -58 -78 2084 8408                                                                                                    | -105 8736 8932 4088 +65 2077 9416 8176 8914 0470                                                                                                    | 2219 4055 4922 涨跌                   | +0.600 换于 0.38%                   |
| 排 5670 -38 -48 9421 -98 2449                                                                                                    | -11S +1S +3S +5S 4728                                                                                                    | 0127 0347 0338 9418 总量              | 8785811最高 61.900                  |
| 位 8735 8914 0319 8167 -88 1195 8944                                                                                                    | 5927 4086 8736<br>0348 428 448 4595 478                                                                                                    | +8S 0127 0166 2010 现量               | 499000 最低 60.100                  |
| ▲ 大利市 分时走势 技术分析 行情报表 量价分                                                                                                    | 市 财经网讯 新闻资讯 <b>F10</b>                                                                                                    | 基本资料 → 4 細                          | 板 指 价 财 关 →                       |
| 沪 2071.43 -22.02 815.5亿                                                                                                    | ¥ 7695.62 -67.10                                                                                                    | 456.3亿 港 12033.880                  | -283.580 <b>430.0</b> 亿           |
| <b>淡物 └────────────────────────────────────</b>                                                                                                    | 斤系统!!!                                                                                                    |                                     | 4 📃 19:52                         |
| 🗣 mc SHI 💟 买入 卖出 撤                                                                                                    | 单 持仓 成交 上次登录::                                                                                                    | 20090303 16:08 账号管理 锁屏              | - □ ×                             |
|                                                                                                    | 上程                                                                                                    | 持令 [ALT+1] 成交                       | 「ALT+2] 委托 [ALT+3]                |
|                                                                                                    |                                                                                                    | <br>序号   证券代码   证券:                 | 名称   类别   委托价格   委托数 🔺            |
| □ □ □ □ □ □ □ □ □ □ □ □ □ □ □ □ □ □ □                                                                                                    |                                                                                                    | 1 00001 长江                          | 实业 买入 61.500                      |
| ▲ ● ● ● ● ● ● ● ● ● ● ● ● ● ● ● ● ● ● ●                                                                                                    |                                                                                                    | 2 08015 乾隆<br>3 08015 乾隆            | 科技 头八 0.420<br>科技 卖出 0.350        |
| ● ● ● ● ● ● ● ● ● ● ● ● ● ● ● ● ● ● ●                                                                                                    |                                                                                                    | 4 08015 乾隆                          | 科技 卖出 0.350                       |
| → シェックル里矢                                                                                                    |                                                                                                    | 6 08015 乾隆                          | 科技 卖出 0.350                       |
|                                                                                                    |                                                                                                    | 8 08015 乾隆                          | 科技 奕出 0.350<br>科技 买入 0.410 1      |
|                                                                                                    | <b>疟</b> 罒 即                                                                                                    | 10 08015 乾隆                         | 科技 买入 0.410 1                     |
|                                                                                                    | 里直                                                                                                    | 11 08015 乾隆                         | 科技买入 0.410 1                      |
| → 🔁 历史成交 🚽                                                                                                    |                                                                                                    | 12 08015 乾隆                         | 科技 头人 0.410 1<br>科技 卖出 0.440 1▼   |
|                                                                                                    |                                                                                                    |                                     |                                   |
|                                                                                                    |                                                                                                    |                                     |                                   |

# 十二、盈亏计算

可根据每笔买入价/卖出价,计算每只股票的成本价,从而计算盈亏。 例如:HKD55 买入移动 500 股

| 交易数据输入 |       |   |
|--------|-------|---|
| 交易方向:  | 买入 🖃  |   |
| 股票代码:  | 00941 |   |
| 股票名称:  | 中国移动  |   |
| 价格:    | 55    | 元 |
| 成本价:   | 0.000 |   |
| 数 量:   | 500   | 股 |
| 持仓量:   | 0     |   |
| 手续费:   | 0.000 | 元 |
| 确定     | 取消    |   |

可以看到盈利 HKD11100

| 股票名称 | 代码    | 持仓量(股) | 最新价    | 成本价    | 市值 (元)   | 浮动盈亏     |
|------|-------|--------|--------|--------|----------|----------|
| 甲国移动 | 00941 | 500    | 77.200 | 55.000 | 38600.00 | 11100.00 |
|      |       |        |        |        |          |          |
|      |       |        |        |        |          |          |
|      |       |        |        |        |          |          |
|      |       |        |        |        |          |          |
|      |       |        |        |        |          |          |
|      |       |        |        |        |          |          |

若另一笔 HKD105 买入移动 500 股

| 交易数据输入 |        |   |
|--------|--------|---|
| 交易方向:  | 买入 🖃   |   |
| 股票代码:  | 00941  |   |
| 股票名称:  | 中国移动   |   |
| 价格:    | 105    | 元 |
| 成本价:   | 55.000 |   |
| 数 量:   | 500    | 股 |
| 持仓量:   | 500    |   |
| 手续费:   | 0.000  | 元 |
| 确定     | 取消     |   |

则系统可计算成本价为 HKD80,总共亏损为 HKD2800

| 持仓盈亏计算工                                     | 具        |          |        |          |          | ×        |
|---------------------------------------------|----------|----------|--------|----------|----------|----------|
| 注: 双击某商品                                    | 品可以直接对它, | 进行买卖数据输入 |        | (数据输入) 卖 | 出数据输入    | 删除持仓记录   |
| 股票名称                                        | 代码       | 持仓量(股)   | 最新价    | 成本价      | 市值 (元)   | 浮动盈亏     |
| 中国移动                                        | 00941    | 1000     | 77.200 | 80.000   | 77200.00 | -2800.00 |
|                                             |          |          |        |          |          |          |
|                                             |          |          |        |          |          |          |
|                                             |          |          |        |          |          |          |
|                                             |          |          |        |          |          |          |
|                                             |          |          |        |          |          |          |
| 总市值: 77200.00 总成本: 80000.00 总浮动盈亏: -2800.00 |          |          |        |          |          |          |
| 注: 成本价的;                                    | +算不考虑未发  | 主的手续费    |        |          |          | 关闭窗口     |

# 十三、快捷功能汇总

- 在行情界面上, 敲入快捷键可以进行委托的买卖以及撤单:31(委托买入),32(委 托卖出)、33(委托撤单)
- 2、按 F12 键可以开启、隐藏、或者调出委托界面。
- 3、在数量输入框,我们按空格键可以选择舱位。

| 热键名称       | 热键功能                    |
|------------|-------------------------|
| Alt+~      | 行情与委托之间切换               |
| F12        | 激活委托程序; 隐藏/显示委托程序       |
| F1         |                         |
| F2         | 查询账户资金持仓信息              |
| F3         | 进行多画面交易                 |
| F6         | 查询当日委托信息                |
| F7         | 进入买入交易操作界面              |
| F8         | 进入卖出交易操作界面              |
| Ctrl + Tab | 四画面交易中画面切换              |
| Tab        | 委托画面和报表画面的切换            |
| Alt+F1     | 委托精简模式和全屏模式的切换          |
|            | 向下方向键可以进行选择、走读功能        |
|            | 向左方向键可以进行选择,走读功能        |
| →          | 向右方向键可以进行选择,走读功能        |
| <b>↑</b>   | 向上方向键可以进行选择,走读功能        |
| Enter      | 进行委托确认、走读               |
| 空格键        | 进行联动、批量信息选择             |
| Delete     | 对相应的记录进行撤单              |
| F9         | 进入快速撤单操作界面              |
| F10        | 查询实时成交信息                |
| F11        | 进入对买对卖操作界面              |
| +-         | 输入价格/数量的时候,+-可以调整价格/数量  |
|            | 输入价格/数量的时候鼠标滚轮可以调整价格/数量 |